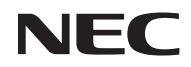

**Projektor** 

# U300X/U250X U310W/U260W

Návod k obsluze

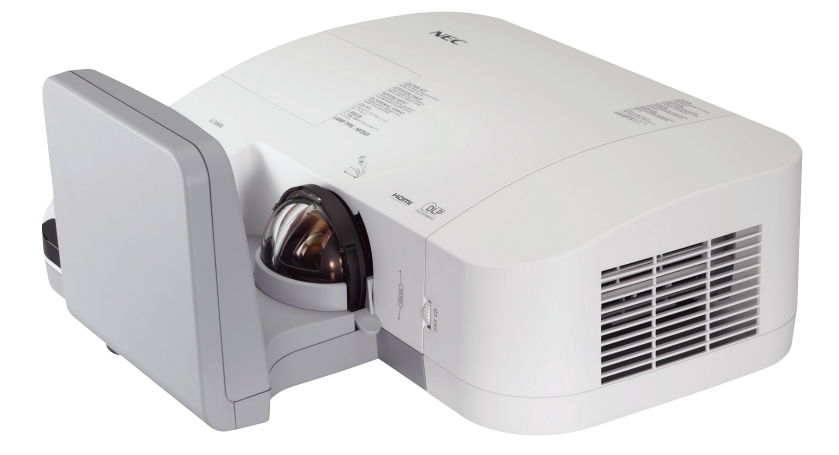

Model No. NP-U300X/NP-U250X NP-U310W/NP-U260W © NEC Display Solutions. Česká verze manuálu únor 2011 Všechna práva vyhrazena.

- DLP a BrilliantColor jsou ochrannými známkami Texas Instruments.
- IBM je ochrannou známkou nebo zapsanou ochrannou známkou International Business Machines Corporation.
- Macintosh, Mac OS X, iMac a PowerBook jsou ochrannými známkami Apple Inc., registrovanými pro USA a jiné země.
- Microsoft, Windows, Windows Vista, Internet Explorer, .NET Framework a PowerPoint jsou zapsané ochranné známky nebo ochranné známky Microsoft Corporation v USA a jiných zemích.
- MicroSaver je zapsanou ochrannou známkou Kensington Computer Products Group, divize ACCO Brands.
- Virtual Remote Tool používá Winl2C/DDC library, © Nicomsoft Ltd.
- HDMI, HDMI Logo a High-Definition Multimedia Interface jsou ochrannými nebo zapsanými ochrannými známkami HDMI Licensing LLC.

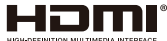

- Blu-ray je ochrannou známkou Blu-ray Disc Association.
- Ostatní názvy produktů či společností v tomto návodu mohou být ochrannými známkami příslušných nositelů.

#### POZNÁMKY

- (1) Obsah tohoto návodu nesmí být reprodukován bez povolení vcelku ani po částech.
- (2) Obsah tohoto návodu je s výhradou změn bez předchozího upozornění.
- (3) Tvorbě tohoto návodu jsme věnovali maximální péči, přesto, pokud zaznamenáte jakoukoliv chybu nebo nepřenost, prosíme kontaktujte nás.
- (4) Bez ohledu na bod (3) nenese společnost NEC zodpovědnost za jakékoliv reklamace za ztrátu či zisk či jiné záležitosti, které by mohly souviset s používáním projektoru.

### Důležité informace

### Bezpečnostní opatření

Před používáním projektoru NEC U300X/U250X/U310W/U260W si tento manuál pečlivě prostudujte. Manuál uschovejte pro pozdější možné použití.

#### POZOR

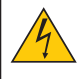

Po vypnutí přístroje odpojte přístroj od elektrické sítě. Protože tento projektor je zařízení připojované k elektrické síti, měla by se zásuvka nacházet blízko přístroje a měla by být lehce dostupná.

#### POZOR

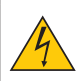

ABY SE SNÍŽILO RIZIKO ÚRAZU EL. PROUDEM, NEOTVÍREJTE KRYT PŘÍSTROJE. UVNITŘ SE NACHÁZEJÍ SOUČÁSTKY POD VYSOKÝM NAPĚTÍM. SERVIS SVĚŘTE AUTORIZOVANÉMU SERVISU.

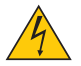

Symbol varuje uživatele před přítomností neizolovaného nebezpečného napětí ve vnitřní části výrobku, které může být dostatečně vysoké, aby došlo k úderu elektrickým proudem.

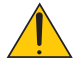

Symbol upozorňuje uživatele na důležité provozní či servisní pokyny (pokyny o údržbě) v podkladech, které přístroj doprovázejí. Pečlivě si je prostudujte, aby se zabránilo problémům.

VAROVÁNÍ: ABY NEDOŠLO KE VZNIKU POŽÁRU NEBO K ÚDERU ELEKTRICKÝM PROUDEM NEVYSTAVUJTE TOTO ZAŘÍZENÍ DEŠTI NEBO VLHKOSTI. NEPOUŽÍVEJTE ZÁSTRČKU TOHOTO PŘÍSTROJE S TAKOVÝM PRODLUŽOVACÍM KABELEM ČI ZÁSUVKOU, DO KTERÉ SE NEDÁ VIDLICE ZÁSTRČKY PLNĚ ZASTRČIT.

#### Informace o hluku zařízení - 3. GPSGV,

Nejvyšší hladina akustického zvuku je menší než 70 dB (A), v souladu s EN ISO 7779.

#### Likvidace starých výrobků

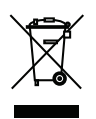

Celoevropská legislativa, tak jak byla přijata v každé členské zemi EU, vyžaduje aby se použité elektrické a elektronické výrobky označené značkou (vlevo) nevyhazovaly do komunálního odpadu. To se týká i projektorů a jejich elektronického příslušenství a lamp. Zařízení proto odevzdávejte do sběrných míst pro recyklaci elektrických a elektronických zařízení. Použitá zařízení se recyklují. Tím se snižuje množství odpadu a riziko negativního dopadu na lidské zdraví a životní prostředí. Označení elektrických a elektronických zařízení platí pro všechny současné členské země Evropské unie.

#### Důležitá bezpečnostní upozornění

Tyto bezpečnostní pokyny slouží k zajištění dlouhé životnosti projektoru a zabránění požáru a úrazům. Prosím přečtěte si je pečlivě a věnujte pozornost všem varováním.

#### 🔺 Instalace

- Neinstalujte projektor do následujících podmínek:
- na nestabilní vozík, stojan nebo stůl.
- v blízkosti vody, vany nebo do vlhké místnosti.
- na přímé sluneční světlo nebo v blízkosti větrání a topení.
- v prašném, zakouřeném nebo zapařeném prostředí.
- na papír, látky nebo koberce.
- Pokud chcete mít projektor ve stropní instalaci:
- Neprovádějte instalaci sami.
- Projektor musí instalovat kvalifikovaný technik, s cílem zajištění řádného provozu a zamezení rizika zranění.
- Strop musí být dostatečně pevný, aby projektor unesl a instalace musí být v souladu s místními stavebními předpisy.
- Pro další informace kontaktujte svého prodejce.

#### Umístěte projektor v horizontální poloze

Úhel náklonu projektoru by neměl překročit 15° a projektor by neměl být nainstalován jiným způsobem než ve stolní poloze nebo na stropním držáku. Jinak může dojít k dramatickému zkrácení životnosti lampy.

### \rm A Prevence vzniku požáru a el. úderu 🔺

- Ujistěte se, že je zajištěno příslušné odvětrávání a že větrací průduchy přístroje nejsou zakryté. Mezi stěnou
  a projektorem nechte prostor asi 10 cm.
- Je-li projektor zapnutý, nedotýkejte se výstupu větráků. Vystupující vzduch je horký, nebezpečí spálení.

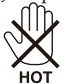

 Zabraňte, aby dovnitř projektoru zapadly cizí předměty. Pokud se tak stane, nepokoušejte se je sami vyjmout. Do projektoru

nevsunujte žádné kovové předměty jako např. šroubováky nebo drátky. Spadne-li vám něco do přístroje, projektor odpojte od sítě a kontaktujte autorizovaný servis NEC.

- Nepokládejte žádné předměty na horní stranu projektoru.
- V průběhu bouřky se nedotýkejte zástrčky, mohlo by dojít k úrazu el. proudem.
- Projektor je konstruován pro práci se zdrojem 100-240V AC 50/60 Hz. Překontrolujte zda tyto parametry souhlasí s napětím vaší sítě.
- Nikdy se nedívejte do zrcadla projektoru, pokud je přístroj zapnutý. Mohlo by dojít k poškození zraku.

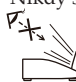

- Do světelného paprsku nevkládejte předměty jako lupy či zrcadla. Mohlo by dojít k odrazu světla a
  poškození zraku či ke vzniku požáru.
- Nepokládejte žádne předměty, které by se mohly roztavit teplem na místa kde vychází z projektoru teplo. Pokud tak učiníte, může dojít k roztavení či popálení.
- Chraňte síťový kabel před poškozením. Poškozený kabel může způsobit požár nebo elektrický úder.
  - Nepoužívejte jiný síťový kabel než ten dodaný s projektorem.
  - Síťový kabel příliš neohýbejte ani nenapínejte.
  - Neumisťujte síťový kabel pod projektor nebo jiné těžké předměty.
  - Nezakrývejte síťový kabel měkkými materiály, jako jsou např. koberce.
  - Neumisťujte síťový kabel do blízkosti zdroje tepla.
  - Nesahejte na el. zástrčky pokud máte mokré ruce.
- V následujících případech vypněte projektor, odpojte síťový kabel a předejte projektor kvalifikovanému personálu autorizovaného servisu:
  - Je-li síťový kabel poškozený nebo roztřepený.
  - Pokud do projektoru vytekla kapalina nebo byl vystaven dešti a vodě.
  - Pokud projektor nepracuje správně, přestože postupujete podle instrukcí v tomto návodu k obsluze.
  - Pokud vám projektor upadl nebo je poškozený kryt projektoru.
  - Vykazuje li projektor zřetelnou změnu ve výkonu, což ukazuje na potřebu opravy.
- Před přepravou projektoru odpojte síťový kabel a veškeré ostatní kabely.
- Odpojte síťový kabel a veškeré ostatní kabely před čištěním krytu projektoru nebo výměnou lampy.
- Nepoužíváte-li projektor delší dobu, vypněte projektor a odpojte síťový kabel.
- Pokud používáte LAN kabel:

Nepřipojujte konektor k perifériím, které mohou produkovat nebezpečné napětí.

#### \rm Pokyny k dálkovému ovladači

- S ovladačem zacházejte opatrně.
- Dostane-li se do styku s vodou, co nejrychleji jej vysušte.
- Zabraňte styku s nadměrným teplem a vlhkostí.
- Neumisť ujte ovladač na zdroje tepla a neházejte baterie do ohně.
- Nepoužíváte-li ovladač po dlouhou dobu, vyjměte z něj baterie.
- Vkládejte baterie správně, dle polarity.
- Nekombinujte staré a nové baterie, ani různé typy baterií.
- Použité baterie likvidujte podle místních předpisů.

#### Výměna lampy

- Chcete-li vyměnit lampu, postupujte podle pokynů uvedených v tomto manuálu na str. 58-59.
- Lampu vyměňte jakmile se objeví hlášení [Lampa dosáhla konce životnosti. Prosím vyměňte lampu.].
   Používání lampy po dosažení konce životnosti může vést k výbuchu lampy a poškození přístroje či zranění rozbitým sklem.

V takovém případě kontaktujte autorizovaný servis NEC nebo svého prodejce

### POZOR:

Nebezpečí výbuchu při nesprávné výměně baterií. Používejte pouze stejné nebo ekvivalentní baterie doporučené výrobcem. Použité baterie likvidujte podle místních předpisů.

### \rm POZOR:

Dálkový ovladač používejte dále od magnetofonových pásek, video kazet, kreditních karet, hard disků počítače nebo kardiostimulátorů.

Dálkový ovladač obsahuje magnet, který může ovlivnit jejich funkci nebo je poškodit.

#### Charakteristika lampy

Projektor je vybaven vysokotlakou rtuťovou lampou. Jas lampy jejím věkem postupně klesá. Na její výkon má rovněž vliv časté opakované zapínání a vypínání.

### \rm POZOR:

- NEDOTÝKEJTE SE LAMPY bezprostředně poté, co byla používána, je extrémně horká. Vypněte projektor a odpojte napájecí kabel. Před manipulací nechte lampu min. 1 hodinu vychladnout.
- Při vyjímání lampy z projektoru ve stropní montáži se ujistěte, že se pod přístrojem nikdo nenachází. V případě, že lampa praskla, mohou vypadnout kusy skla.

#### A Zdravotní upozornění při promítání a prohlížení 3D obsahu

- Před prohlížením si pečlivě prostudujte bezpečnostní opatření obsažené v uživatelské příručce k aktivním LCD brýlím nebo k jinému kompatibilnímu 3D za.
  - Pro zabránění nežádoucích příznaků věnujte pozornost následujícímu:
  - Aktivní LCD brýle nepoužívejte na prohlížení jiného obsahu než 3D.
  - Vzdálenost od projekční plochy při prohlížení 3D obsahu by měla být nejméně 2 m. Prohlížení z bližší vzdálenosti by mohlo poškodit oči.
  - Neprohlížejte 3D obsah po delší dobu. Po každé hodině si udělejte přestávku min. 15 min.
  - Pokud jsou Vaše oči citlivé na světlo, konzultujte prohlížení 3D obsahu s lékařem.
  - Pokud se u Vás při prohlížení 3D obsahu objeví nevolnost, závratě, bolesti hlavy, očí nebo rozmazané vidění, zastavte prohlížení. Pokud tyto příznaky přetrvávají, vyhledejte lékaře.

#### Režim ventilátoru Velká výška

- Pokud projektor používáte v nadmořských výškách nad 760 m, přepněte [REŽIM VENTILÁTORU] na [VELKÁ VÝŠKA]. Používání projektoru v nadmořských výškách 760 m a výše bez přepnutí na řežim [VELKÁ VÝŠKA] může způsobit přehřátí projektoru a vypnutí přístroje. Pokud k tomu dojde, vyčkejte několik minut a projektor znovu zapněte.
- Používání projektoru v nadmořských výškách pod 760 m se zapnutým režimem [VELKÁ VÝŠKA] může způsobit přechlazení projektoru a obraz může začít blikat. Přepněte [REŽIM VENTILÁTORU] na [AUTO-MATICKÝ].
- Používání projektoru v nadmořských výškách 760 m a výše může zkrátit životnost optických komponent, jako je např. lampa.

#### Copyright a promítání originálních obrázků

Prosíme mějte na paměti, že při používání tohoto projektoru ke komerčním účelům nebo promítání na veřejnosti jako např. v kavárnách, hotelech a při použití komprese či expanze obrazu pomocí funkcí [POMĚR STRAN] nebo [TRAPÉZ] by měla být dodržována autorská práva u děl, která jsou autorsky chráněna.

## Obsah

| Obsah1                                          |
|-------------------------------------------------|
| Důležité informace2                             |
| Bezpečnostní upozornění2                        |
| Úvod4                                           |
| Zaiímavé funkce 4                               |
| Co obsabuje balení 5                            |
| Popis produktu 6                                |
| Projektor 6                                     |
| Panel s konektory                               |
| Ovládací panel8                                 |
| Demontáž a montáž krytu panelu s<br>konektory 9 |
| Dálkový ovladač                                 |
| Instalace baterií do dálkového ovl13            |
| Použití softwaru ke stažení                     |
| Instalace23                                     |
| Připojení projektoru23                          |
| Připojení k PC/notebooku/síti                   |
| Připojení DVD nebo jiného AV zařízení 24        |
| Zapnutí/vypnutí projektoru25                    |
| Zapnutí projektoru25                            |
| Vypnutí projektoru26                            |
| Varovné indikátory 27                           |
| Nastavení promítaného obrazu28                  |
| Nastavení výšky promítaného obrazu 28           |
| Nastavení ostření 29                            |
| Nastavení velikosti obrazu                      |
| Projekční vzdálenost a velikost projekční       |
| piocny                                          |
|                                                 |
| Menu V obraze                                   |
|                                                 |
| ZOBRAZENÍ L Pokročilá 24                        |
| OBRAZENI   FORIOCIIE                            |
| OBRAZOVKA   Nastavení 3D 38                     |
| NASTAVENÍ                                       |
| NASTAVENÍ   Signál (RGB)                        |
| NASTAVENÍ   Pokročilé                           |
| NASTAVENÍ   Pokročilé   Síť43                   |

| NASTAVENÍ   Pokročilé   Bezpečnost 45 |
|---------------------------------------|
| MOŽNOSTI47                            |
| MOŽNOSTI   Nastavení lampy/filtru 49  |
| MOŽNOSTI   Informace50                |
| MOŽNOSTI   Pokročilé51                |
| Dodatek                               |
| Řešení problémů52                     |
| Čištění filtru57                      |
| Výměna lampy58                        |
| Čištění asfér. zrcadla a objektivu60  |
| Specifikace61                         |
| Kompatibilní režimy63                 |
| Analog RGB63                          |
| HDMI 63                               |
| Komponentní64                         |
| Kompozitní Video / S-Video64          |
| Stropní instalace65                   |
| Rozměry66                             |
| Osazení pinů konektoru D-Sub          |
| COMPUTER67                            |
| Kódy PC Control a kabel. spojení68    |

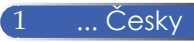

## Důležité informace

### Bezpečnostní opatření

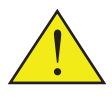

Řiď te se všemi varováními, opatřeními a pokyny pro údržbu, které jsou uvedeny v tomto manuálu, pro maximální životnost vašeho přístroje.

| Varování- | Tento projektor detekuje životnost lampy.<br>Vyměňte lampu vždy, když se objeví varovná<br>zpráva.                                                                                                    |
|-----------|----------------------------------------------------------------------------------------------------|
| Varování- | Po výměně lampy použijte v menu funkci<br>"Vynulovat počítadlo provozních hodin lampy"<br>(více na str.49).                                                                                                    |
| Varování- | Při vypínání projektoru se před odpojením<br>napájením ujistěte, že proces chlazení je<br>dokončen. Počkejte 25 sekund než projektor<br>vychladne.                                                                                                    |
| Varování- | Nejdříve zapněte projektor a poté připojte zdroj signálu.                                                                                                    |
| Varování- | Pokud lampa dosáhne konce své životnosti,<br>může dojít k jejímu zničení a může se ozvat<br>hlasité prasknutí. Pokud se tak stane, projektor<br>se nezapne dokud nebude lampa vyměněna.<br>Při výměně lampy postupujte podle pokynů v<br>kapitole "Výměna lampy". |

Toto zařízení není určeno pro použití zobrazení v přímém zorném poli, aby nedocházelo ke zpětným světelným odrazům.

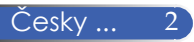

## Důležité informace

#### Ano:

- Před čištěním projektor vypněte.
- K čištění používejte měkký čistý hadřík.
- Pokud projektor delší čas nepoužíváte, odpojte napájecí kabel ze zásuvky.
- Na vyčištění zrcadla a objektivu používejte jen čistící hadřík k tomu určený.

#### Ne:

- K čištění projektoru nepoužívejte abrazivní čistící prostředky, vosky nebo rozpouštědla.
- Nepoužívejte projektor za následujících podmínek:
  - v extrémním horku, chladu a vlhkosti.
  - v místech se zvýšenou prašností
  - na přímém slunečním světle.

Při přepravě projektoru používejte kryt panelů s konektory. Nepoužívejte přílišný tlak na zrcadlo nebo objektiv. Nenechávejte na zrcadle projektoru otisky.

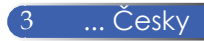

### Zajímavé funkce

Tyto DLP<sup>™</sup> projektory jsou dostupné v rozlišení XGA/WXGA s technologií single chip 0.55″/0.65″. Nabízí vynikající funkce jako např.:

- U300X/U250X
   True XGA, 1024 x 768 pixelů
   U310W/U260W
   True WXGA, 1280 x 800 pixelů
- Single chip DLP<sup>TM</sup> technologie
- NTSC/NTSC4.43/PAL/PAL-M/PAL-N/SE-CAM a SDTV(480i/576i), EDTV(480p/576p), HDTV(720p/1080i/1080p) kompatibilní
- Multi-automatické funkce: automatická detekce, automatické nastavení obrazu a automatické uložení nastavení
- Plně funkční dálkové ovládání
- Vícejazyčné, přehledné on screen menu
- Pokročilá digitální korekce trapézu a vysoká kvalita obrazu re-scaling
- Vestavěný 10-wattový reproduktor
- UXGA/WXGA/SXGA+/SXGA/XGA/SVGA/VGA/ MAC kompatibilní
- podpora 3D projekce

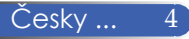

### Co obsahuje balení

Překontrolujte, zda balení obsahuje všechny díly. Budete-li něco postrádat, kontaktujte svého prodejce.

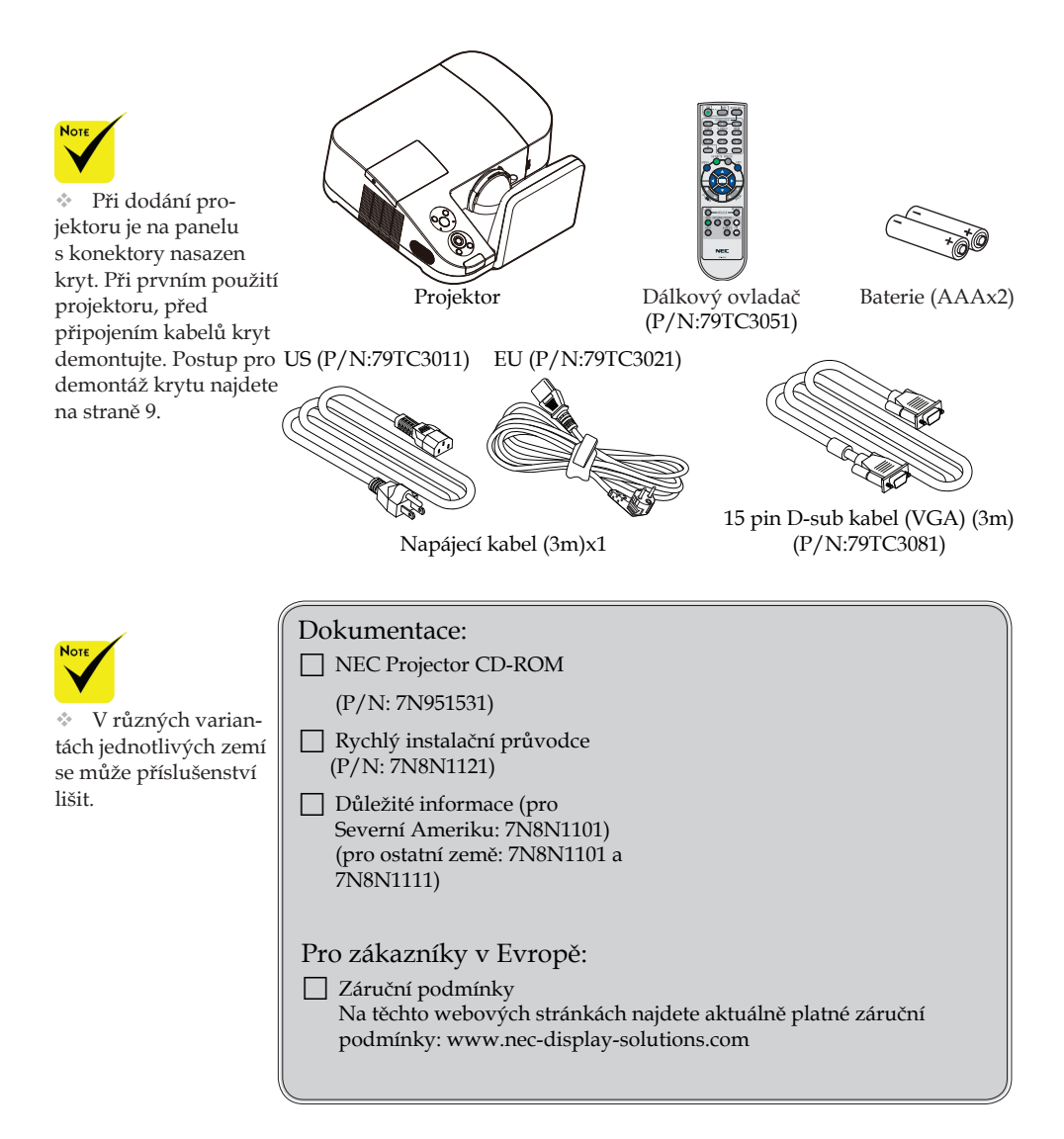

... Česky

### Popis produktu

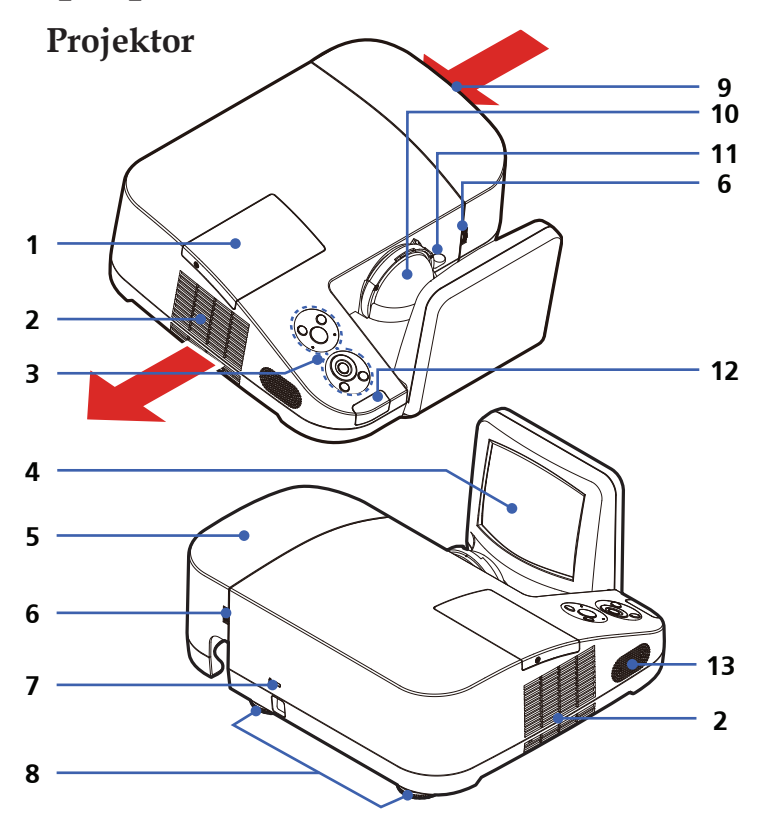

- 1. Kryt lampy
- 2. Větrání (výstup)
- 3. Ovládací panel
- 4. Zrcadlo
- 5. Kryt panelu s konektory
- 6. Jistící kroužky krytu panelu s konektory
- Kensington<sup>™</sup> Lock (Bezpečnostní místo pro ukotvení projektoru.

- Ochrana před zcizením.)
- 8. Nastavitelné nožičky
- 9. Větrání (vstup)
- 10. Objektiv
- 11. Páčka ostření
- 12. Senzor dálk. ovládání
- 13. Reproduktor

... Česky

Panel s konektory

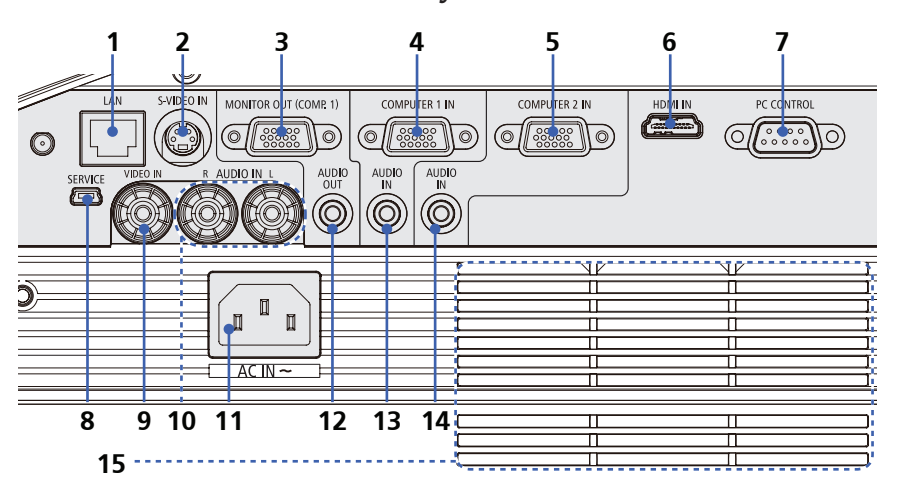

- 1. LAN port pro administraci projektoru
- 2. Konektor S-VIDEO IN
- 3. Konektor MONITOR OUT
- 4. Konektor COMPUTER 1 IN
- 5. Konektor COMPUTER 2 IN
- 6. Konektor HDMI
- 7. PC CONTROL port
- 8. SERVISNÍ port (pouze pro servisní účely)
- 9. Konektor VIDEO IN
- 10. Konektor AUDIO IN L/R
- 11. AC IN
- 12. Konektor AUDIO OUT
- 13. AUDIO IN Jack (pro COMPUTER 1 IN)
- 14. AUDIO IN Jack (pro COMPUTER 2 IN)
- 15. Větrání (vstup)

### Ovládací panel

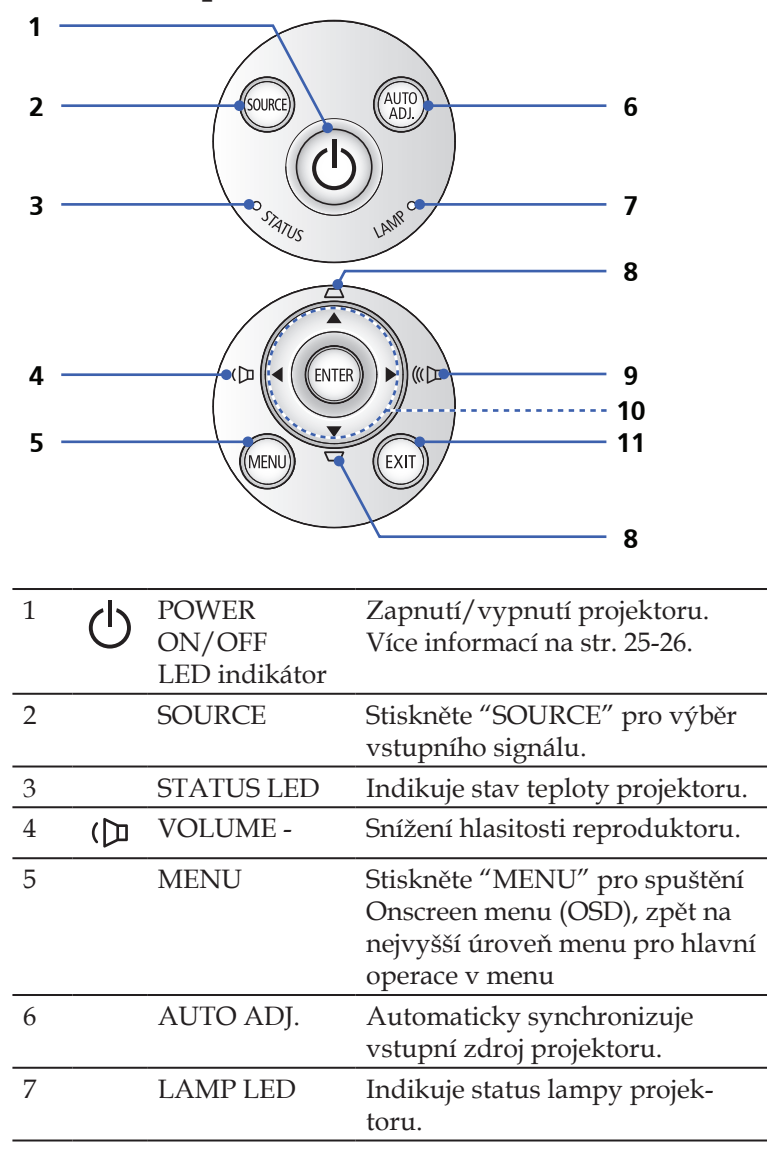

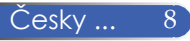

| 8  | D D    | KEYSTONE<br>korekce          | Nastavení obrazu, kompen-<br>zace zkreslení způsobeného<br>nakloněním projektoru<br>(vertikální ± 40 stupňů). |
|----|--------|------------------------------|----------------------------------------------------------------------------------------------------|
| 9  | 《<br>E | VOLUME +                     | Zvýšení hlasitosti projektoru.                                                                                |
| 10 |        | Čtyři<br>směrová<br>tlačítka | Použijte ▲ nebo ▼ nebo ◀ nebo ▶<br>pro výběr položky nebo prove-<br>dení nastavení dle výběru.                |
| 11 |        | EXIT                         | Výstup z menu.                                                                                                |

### Demontáž a montáž krytu panelu s konektory

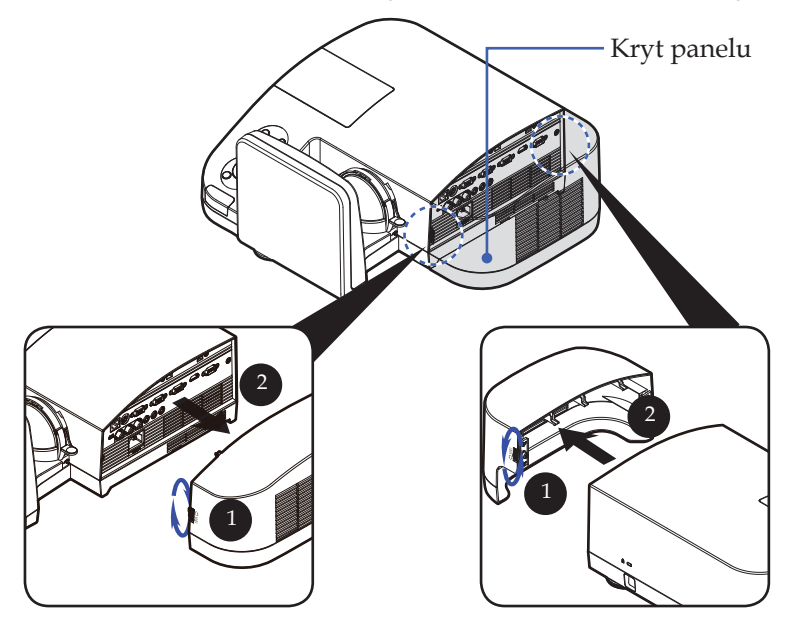

### **Postup při demontáži a montáži krytu panelu s konektory:** 1. Uvolněte pravý a levý kroužek na obou stranách krytu

- panelu.
- 2. Odstraňte kryt. 2
- 3. Nainstalujte kryt zpět a zabezpečte zašroubováním aretačních kroužků.

... Česky

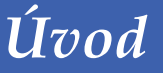

### Dálkový ovladač

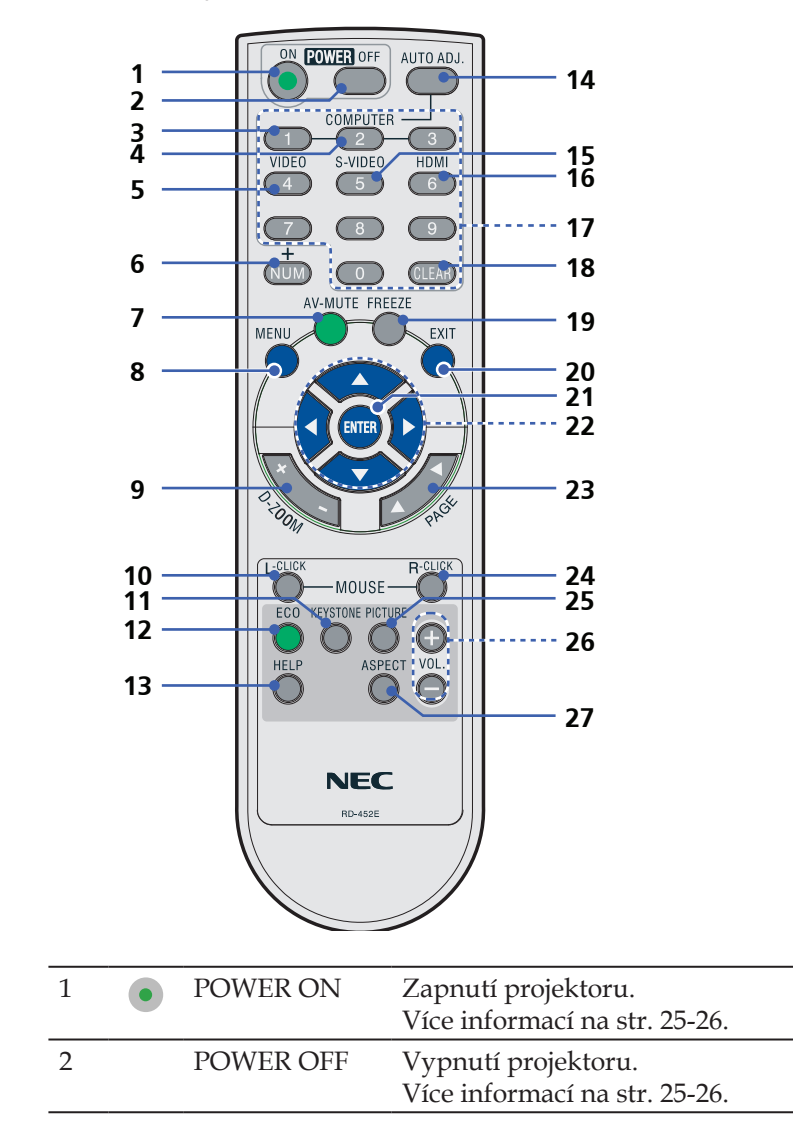

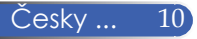

| 3                          | COMPUTER 1                                  | Stiskněte "1" pro výběr zdroje z<br>COMPUTER 1 IN konektoru.                                                                                                    |
|----------------------------|---------------------------------------------|----------------------------------------------------------------------------------------------------|
| 4                          | COMPUTER 2                                  | Stiskněte "2" pro výběr zdroje z<br>COMPUTER 2 IN konektoru.                                                                                                    |
| 5                          | VIDEO                                       | Stiskněte "VIDEO" pro výběr<br>zdroje z VIDEO IN konektoru.                                                                                                    |
| 6                          | NUM                                         | Zvolení hesla. Pro zadání hesla<br>musíte stisknout "NUM" a jiné<br>číselné tlačítko současně.                                                                                                    |
| 7                          | AV-MUTE                                     | Okamžité vyp./zap. audia a videa.                                                                                                    |
| 8                          | MENU                                        | Stiskněte "MENU" pro spuštění<br>Onscreen menu (OSD), zpět na<br>nejvyšší úroveň menu pro hlavní<br>operace v menu.                                                                                                    |
| 9                          | D-ZOOM                                      | Digitální zoom in/out<br>promítaného obrazu.                                                                                                    |
| 10                         | L-CLICK                                     | Kliknutí levým tlačítkem myši.                                                                                                    |
| 11                         | KEYSTONE<br>korekce                         | Nastavení obrazu, kompen-<br>zace zkreslení způsobeného<br>nakloněním projektoru                                                                                                    |
|                            |                                             | (vertikální ± 40 stupňů).                                                                                                    |
| 12                         | ECO                                         | (vertikální ± 40 stupňů).<br>Snížení jasu lampy, což zajistí<br>nižší spotřebu energie a delší<br>životnost lampy. (více na str. 52)                                                                                                    |
| 12<br>13                   | ECO<br>HELP                                 | (vertikální ± 40 stupňů).<br>Snížení jasu lampy, což zajistí<br>nižší spotřebu energie a delší<br>životnost lampy. (více na str. 52)<br>Tato funkce zajišťuje snadné<br>nastavení a provoz.                                                                                                    |
| 12<br>13<br>14             | ECO<br>HELP<br>AUTO ADJ.                    | (vertikální ± 40 stupňů).<br>Snížení jasu lampy, což zajistí<br>nižší spotřebu energie a delší<br>životnost lampy. (více na str. 52)<br>Tato funkce zajišťuje snadné<br>nastavení a provoz.<br>Automaticky synchronizuje<br>vstupní signál projektoru.                                                                                                    |
| 12<br>13<br>14<br>15       | ECO<br>HELP<br>AUTO ADJ.<br>S-VIDEO         | (vertikální ± 40 stupňů).<br>Snížení jasu lampy, což zajistí<br>nižší spotřebu energie a delší<br>životnost lampy. (více na str. 52)<br>Tato funkce zajišťuje snadné<br>nastavení a provoz.<br>Automaticky synchronizuje<br>vstupní signál projektoru.<br>Stiskněte "S-VIDEO" pro výběr<br>zdroje z S-VIDEO IN konektoru.                                                              |
| 12<br>13<br>14<br>15<br>16 | ECO<br>HELP<br>AUTO ADJ.<br>S-VIDEO<br>HDMI | (vertikální ± 40 stupňů).<br>Snížení jasu lampy, což zajistí<br>nižší spotřebu energie a delší<br>životnost lampy. (více na str. 52)<br>Tato funkce zajišťuje snadné<br>nastavení a provoz.<br>Automaticky synchronizuje<br>vstupní signál projektoru.<br>Stiskněte "S-VIDEO" pro výběr<br>zdroje z S-VIDEO IN konektoru.<br>Stiskněte "HDMI" pro výběr<br>zdroje z HDMI IN konektoru. |

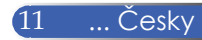

| 18 | CLEAR                        | Vymaže číslo při zadávání hesla                                                                |
|----|------------------------------|------------------------------------------------------------------------------------------------|
| 19 | FREEZE                       | Zmrazení/zastavení obrazu.<br>Stiskněte znovu pro obnovení<br>obrazu.                          |
| 20 | EXIT                         | Konec nastavení.                                                                               |
| 21 | ENTER                        | Potvrzení vybrané sekce nebo<br>položky při operacích v menu.                                  |
| 22 | Čtyři<br>směrová<br>tlačítka | Použijte ▲ nebo ▼ nebo ◀ nebo ▶<br>pro výběr položky nebo prove-<br>dení nastavení dle výběru. |
| 23 | PAGE                         | Posun o stránku nahoru nebo<br>dolů.                                                           |
| 24 | R-CLICK                      | Kliknutí pravým tlačítkem myši.                                                                |
| 25 | PICTURE<br>Mode              | Vyběr režimu obrazu: prezen-<br>tace, film, sRGB, Hra a uživatel.                              |
| 26 | VOL. +/-                     | Zvýšení/snížení hlasitosti re-<br>produktoru                                                   |
| 27 | ASPECT                       | Nastavení poměru stran. (více na str. 38)                                                      |
|    |                              |                                                                                                |

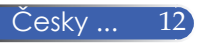

### Instalace baterií do dálkového ovladače

1. Stiskněte a posuňte kryt baterií.

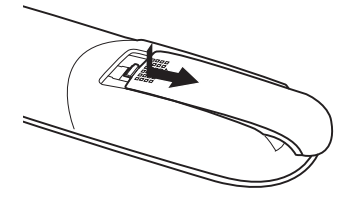

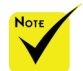

Infračervený dálkový ovladač funguje na vzdálenost do 7 m v přímé viditelnosti mezi projektorem a ovladačem v úhlu 60 stupňů od čidla na projektoru.

Jsou-li mezi projektorem a ovladačem překážky (předměty), nemusí projektor reagovat resp. může reagovat nesprávně. Stejně tak, pokud na čidlo dopadá silné světlo. Řádnou funkčnost ovladače mohou ovlivnit i slabé baterie. 2. Vložte nové baterie (AAA). Dbejte na správnou polaritu (+ na +/- na -).  Zasuňte kryt baterií zpět na místo, dokud nezapadne. Nekombinujte staré a nové baterie.

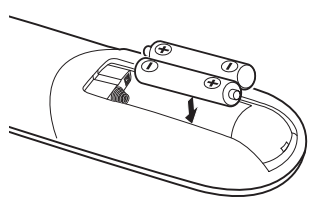

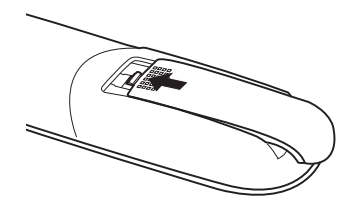

#### Pokyny k dálkovému ovladači

- S ovladačem zacházejte opatrně.
- Dostane-li se do styku s vodou, co nejrychleji jej vysušte.
- Zabraňte styku s nadměrným teplem a vlhkostí.
- Vkládejte baterie správně, dle polarity.

#### \rm POZOR:

Nebezpečí exploze, při nesprávném vložení baterií. Použivejte správné typy baterií, doporučené výrobcem. Použité baterie likvidujte dle místních předpisů.

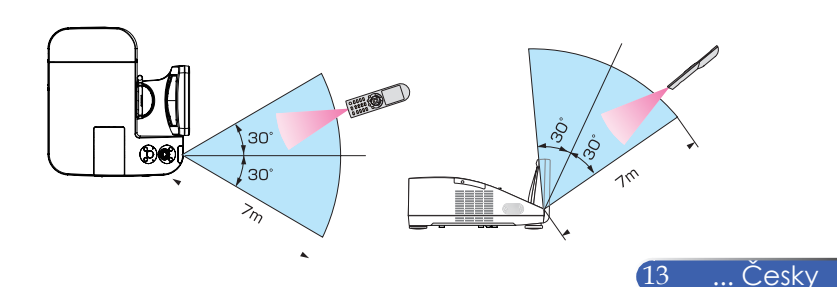

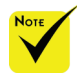

Pokud je jako zdroj signálu vybrán [POČÍTAČ 1], zobrazí se obrazovka Virtual Remote nebo panel nástrojů na obrazovce počítače.

Chcete-li použít Virtual Remote Tool, použijte dodaný VGA signální kabel pro propojení konektoru COMPUTER 1 IN přímo s výstupem počítačového monitoru. Použití přepínače nebo jiných kabelů než dodaného VGA signálního kabelu může způsobit špatný přenos či rušení signálu. Konektor VGA kabelu: Pin No. 12 a 15 jsou potřebné pro DDC/CI.

Virtual Remote Tool nemusí fungovat v závislosti na parametrech počítače a verzí grafické karty nebo ovladačů.

Projektor nepodporuje funkci Virtual Remote Tool automatické vyhledání LAN. Pro připojení projektoru musíte zadat registrovanou IP adresu manuálně.

### Použití softwaru ke stažení

## Použití VGA signálního kabelu k ovládání projektoru (Virtual Remote Tool)

Softwarový nástroj "Virtual Remote Tool", který je dostupný ke stažení na webových stránkách (http://www.nec-display.com/ dl/en/index.html), umožňuje zobrazení dálkového ovládání (nebo panelu nástrojů) na obrazovce vašeho počítače.

Tato funkce usnadňuje ovládání projektoru, jako zapínání a vypínání projektoru, volbu signálu přes VGA signální kabel nebo připojení k LAN bez nutnosti použití dálkového ovladače.

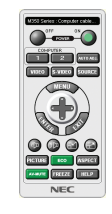

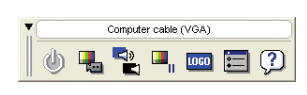

obrazovka Virtual Remote

Panel nástrojů

Tato kapitola popisuje konfiguraci softwarového nástroje Virtual Remote Tool.

Informace o použití Virtual Remote Tool najdete v nápovědě kVirtual Remote Tool. (-> str. 18)

- Krok 1: Nainstalujte Virtual Remote Tool na váš počítač. (-> str. 15)
- v závislosti na parame- Krok 2: Připojte projektor k počítači. (-> str. 16)
  - Krok 3: Spusťte Virtual Remote Tool. (-> str. 17)

#### TIP:

- Virtual Remote Tool může být používán s LAN nebo sériovým připojením..
- Pro aktualizované informace o Virtual Remote Tool, navštivte web:
- http://www.nec-display.com/dl/en/index.html

#### TIP:

 Konektor COMPUTER 1 IN na projektoru podporuje DDC/CI (Display Data Channel Command Interface). DDC/CI je standardní rozhraní pro obousměrnou komunikaci mezi displejem/projektorem a počítačem.

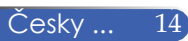

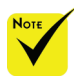

Pro instalaci Virtual Remote Tool musíte být ve Windows přihlášeni pod uživatelským účtem "Administrator" (Windows 7, Windows Vista a Windows XP).

Před instalací Virtual Remote Tool ukončete všechny spuštěné programy. Pokud by byly spuštěny jiné programy, instalace by nemusela být dokončena. Krok 1: Instalace Virtual Remote Tool

Podporované OS

Virtual Remote Tool funguje pod následujícími operačními systémy. Windows 7 Home Basic \*1, Windows 7 Home Premium \*1, Windows 7 Professional \*1, Windows 7 Enterprise \*1, Windows 7 Ultimate \*1 Windows Vista Home Basic \*1, Windows Vista Home Premium \*1, Windows Vista Business \*1, Windows Vista Enterprise \*1, Windows Vista Ultimate \*1

Windows XP Home Edition \*2, Windows XP Professional \*2

\*1:Podporovaná 32-bitová verze.

\*2: Pro spuštění Virtual Remote Tool je vyžadován "Microsoft .NET Framework Verze 2.0 nebo novější". Microsoft .NET Framework Verze 2.0 nebo novější je k dispozici na webových stránkách společnosti Microsoft. Stáhněte a nainstalujte Microsoft .NET Framework Verze 2.0 nebo novější na váš počítač.

1. Stáhněte aktualizovaný VRT exe soubor z webových stránek (http://www.nec-display.com/dl/en/index.html).

2. Dvakrát klikněte na ikonu VRT. exe.

Instalace se spustí a zobrazí se průvodce.

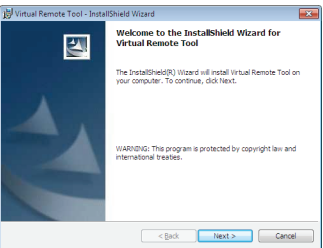

3. Klikněte na "Next".

Zobrazí se obrazovka "END USER LICENSE AGREEMENT".

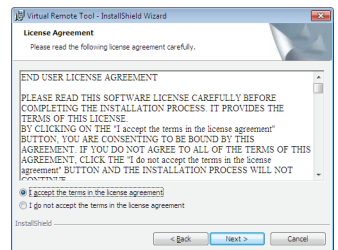

Pozorně si přečtěte "END USER LICENSE AGREEMENT".

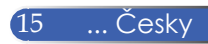

 Pokud souhlasíte klikněte na "I accept the terms in the license agreement" a poté klikněte na "Next".

Pro dokončení instalace postupujte dle pokynů na obrazovce.

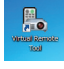

Pokud je instalace kompletní, zobraze se ikona zástupce Virtual Remote Tool.

#### TIP:Odinstalování Virtual Remote Tool

• Příprava:

Před odinstalováním ukončete Virtual Remote Tool. Pro odinstalování Virtual Remote Tool musíte být ve Windows přihlášeni jako "Administrator" (Windows 7 a Windows Vista) nebo "Computer Administrator" (Windows XP).

- Windows 7/Windows Vista
- 1. Klikněte na "Start" a poté na "Ovládací panely". Zobrazí se okno ovládací panely.
- Klikněte na "Odinstalovat program" pod "Programy" Zobrazí se okno"Programy a funkce".
- 3. Vyberte Virtual Remote Tool a klikněte na něj.
- 4. Klikněte na "Odinstalovat/Změnit" nebo "Odinstalovat". Pokud se zobrazí okno"Řízení uživatelských účtů", klikněte "Pokračovat". Postupujte podle pokynů na obrazovce pro dokončení odinstalace.

#### • Windows XP

- 1. Klikněte na "Start" a poté na "Ovládací panely". Zobrazí se okno Ovládací panely.
- Dvakrát klikněte na "Přidat nebo odebrat programy". Zobrazí se okno "Přidat nebo odebrat programy".
- 3. V seznamu klikněte na Virtual Remote Tool a poté klikněte na "Odebrat". Postupujte podle pokynů na obrazovce pro dokončení odinstalace.

#### Krok 2: Připojte projektor k počítači

 Použijte dodaný VGA signální kabel pro propojení konektoru COMPUTER 1 IN na projektoru, přímo s výstupem na monitoru počítače.

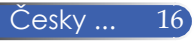

 Připojte dodaný napájecí kabel k AC vstupu na projektoru a zapněte ho do zásuvky.

Projektor bude v pohotovostním režimu.

TIP:

- Pokud používáte Virtual Remote Tool poprvé, zobrazí se okno
- "Easy Setup" pro snadnější nastavení vašeho připojení.

Krok 3: Spuštění Virtual Remote Tool

Spuštění pomocí ikony zástupce na ploše

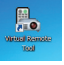

Spuštění pomocí nabídky Start

Klikněte na [Start] -> [Všechny programy] nebo [Programy] -> [NEC Projector User Supportware] -> [Virtual Remote Tool] -> [Virtual Remote Tool].

Pokud používáte Virtual Remote Tool poprvé, zobrazí se okno"Easy Setup".

| 🔚 Virtual Remote Tool                                                                                                    | ×                                                                                                    |
|----------------------------------------------------------------------------------------------------|----------------------------------------------------------------------------------------------------|
| Easy Setup                                                                                                    | Step 1/6                                                                                                    |
| Step 1<br>Welcome                                                                                                    | Welcome<br>This "Easy Setup" performs the connections between the computer that you are<br>now using and the projector in 6 steps. |
| Step 2<br>Cable Check<br>Step 3<br>Power Supply Check<br>Step 4<br>Input Connector Check<br>Step 5<br>External 1 de te Check |                                                                                                    |
| Step 6<br>Setup Completion                                                                                                   | Click "Next" to advance to the next step.                                                                                          |
| Administrator Settings                                                                                                    | Close Easy Setup Next >                                                                                                    |

Postupujte podle pokynů na obrazovce.

Po dokončení nastavení pomocí "Easy Setup" se zobrazí obrazovka Virtual Remote Tool.

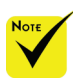

Pokud je v menu pro [POHOTOV. REŽIM (STDBY)] zvolen režim [ŠETŘENÍ ENERGIÍ], projektor nemůže být zapnut pomocí VGA kabelu nebo sítě (kabelové LAN/bezdrátové LAN) připojení.

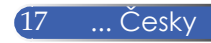

#### TIP:

Obrazovka Virtual Remote Tool (nebo panel nástrojů) mohou být zobrazeny i bez okna "Easy Setup".

Chcete-li tak učinit, zaškrtněte políčko "Do not use Easy Setup next time" na obrazovce, krok 6 v "Easy Setup".

### Ukončení Virtual Remote Tool

1. Klikněte na ikonu Virtual Remote Tool 📠 na panelu nástrojů.

Zobrazí se pop-up menu.

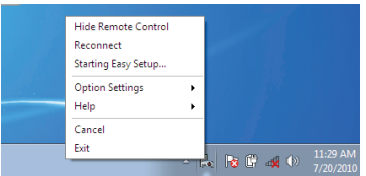

2. Klikněte na "Exit".

Virtual Remote Tool se zavře.

Zobrazení nápovědy k Virtual Remote Tool Zobrazení nápovědy pomocí panelu nástrojů

1. Když je Virtual Remote Tool spuštěný, klikněte na ikonu Virtual Remote Tool na panelu nástrojů.

Zobrazí se pop-up menu.

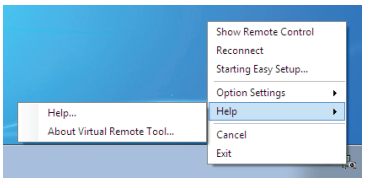

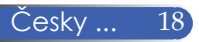

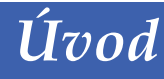

2. Klikněte na "Help".

Zobrazí se obrazovka s nápovědou.

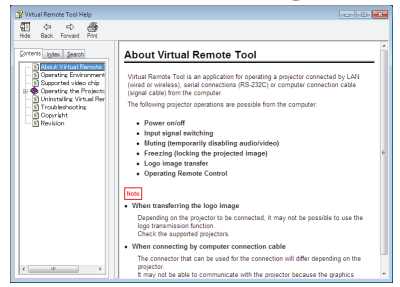

Zobrazení nápovědy pomocí Start Menu.

Klikněte v následujícím pořadí na "Start" -> "Všechny programy" nebo "Programy" -> "NEC Projector User Supportware" -> "Virtual Remote Tool" a poté "Virtual Remote Tool Help".

Zobrazí se obrazovka s nápovědou.

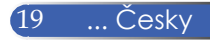

# Ovládání projektoru přes LAN (PC Control Utility Pro 4)

Pomocí software "PC Control Utility Pro 4" který si můžete stáhnout z webových stránek

(http://www.nec-display.com/dl/en/index.html), je možné projektor ovládat z PC přes LAN.

#### Ovládací funkce

Zapnutí/Vypnutí, volba signálu, zmrazení obrazu, vypnutí obrazu, vypnutí zvuku, nastavení, chybové zprávy a notifikace, plán akcí.

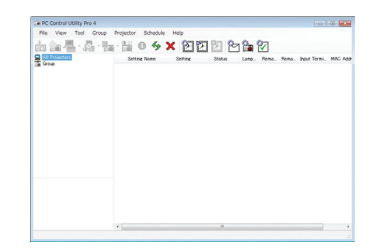

#### Obrazovka PC Control Utility Pro 4

Tato kapitola popisuje přípravu pro používání PC Control Utility Pro 4. Více informací k používání PC Control Utility Pro 4 najdete v nápovědě k PC Control Utility Pro 4. (-> str. 22)

- Krok 1: Nainstalujte PC Control Utility Pro 4 na počítač. (-> str. 21)
- Krok 2: Připojte projektor k LAN. (-> str. 22)
- Krok 3: Spusťte PC Control Utility Pro 4. (-> page 22)

#### TIP:

- PC Control Utility Pro 4 může být používán se sériovým připojením.
- Pro aktuální informace o PC Control Utility Pro 4, navštivte web. stránky: http://www.nec-display.com/dl/en/index.html

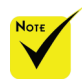

Pokud je projektor v režimu standby, funkce Error Alert PC Control Utility Pro4 není dostupná.

Chcete-li, aby byla tato funkce dostupná také v režimu standby, využijte funkci E-Mail Alert projektoru. (-> více na str. 46)

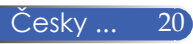

Krok 1:Instalace PC Control Utility Pro 4 na počítač

Podporované OS

Windows 7 Home Basic \*1, Windows 7 Home Premium \*1, Windows 7 Professional \*1, Windows 7 Enterprise \*1, Windows 7 Ultimate \*1 Windows Vista Home Basic \*1, Windows Vista Home Premium \*1, Windows Vista Business \*1, Windows Vista Enterprise \*1, Windows Vista Ultimate \*1

Windows XP Home Edition \*2, Windows XP Professional \*2

\*1: Podporovaná 32-bitová verze.

- \*2: Pro spuštění PC Control Utility Pro 4 je vyžadován "Microsoft .NET Framework Verze 2.0 nebo novější". Microsoft .NET Framework Verze 2.0 nebo novější je k dispozici na webových stránkách společnosti Microsoft. Stáhněte a nainstalujte Microsoft .NET Framework Verze 2.0 nebo novější na váš počítač.
- Stáhněte aktualizovaný sobor PCCUP4 exe z webových stránek (http://www.nec-display.com/dl/en/index.html).
- 2. Dvakrát klikněte na ikonu PCCUP4. exe.

Instalace se spustí a zobrazí se průvodce instalací.

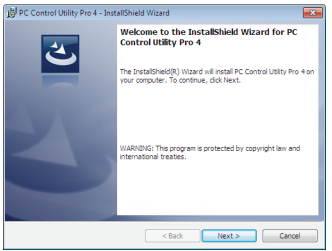

3. Klikněte na "Next".

Zobrazí se obrazovka "END USER LICENSE AGREEMENT".

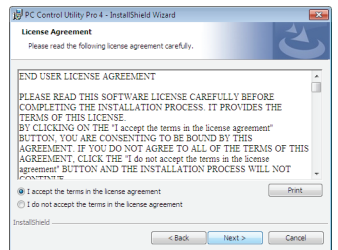

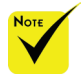

 Pro instalaci programu musíte být ve Windows přihlášeni pod uživatelským účtem "Administrator" (Windows 7, Windows Vista a Windows XP).

Před instalací ukončete všechny spuštěné programy. Pokud by byly spuštěny jiné programy, instalace by nemohla být dokončena.

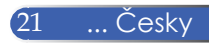

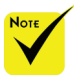

Pro fungování funkce Scheduler v PC Control utility Pro 4, musí být počítač spuštěný a nesmí být v pohotovostním režimu nebo režimu spánku. Ve Windows zvolte "Ovládací panely" ,"Možnosti napájení" a před spuštěním Scheduleru zakažte pohotovostní režim a režim spánku.

[Příklad] Pro Windows 7:

Zvolte"Ovládací panely" -> "Systém a zabezpečení" -> "Možnosti napájení" -> "Změna režimu spánku"-> "Přepnutí do režimu spánku"->"Nikdy".

Pokud je v menu [POHOTOV. REŽIM (STDBY)] nastaven na [ŠETŘENÍ ENERGIÍ], projektor nemůže být zapnut po síti (kabelové LAN/bezdrátové LAN) připojení.

 Projektor nepodporuje funkci PC
 Control Utility Pro 4 automatické vyhledání
 LAN. Pro připojení projektoru musíte
 zadat registrovanou IP
 adresu manuálně. Pozorně si přečtěte "END USER LICENSE AGREEMENT".

 Pokud souhlasíte klikněte na "I accept the terms in the license agreement" a poté klikněte na "Next".

Pro dokončení instalace postupujte dle pokynů na obrazovce.

#### TIP:Odinstalování PC Control Utility Pro 4

• Chcete-li odinstalovat PC Control Utility Pro 4, postupujte dle postupu jako při "Odinstalování Virtual Remote Tool". Čtěte "Virtual Remote Tool" jako "PC Control Utility Pro 4" (-> str. 16)

#### Krok 2: Připojení projektoru k LAN

Připojte projektor k LAN podle instrukcí v následujících kapitolách "Připojení projektoru" na str. 23 a "Jak používat webový prohlížeč k ovládání projektoru" na str. 46-47.

#### Krok 3: Spuštění PC Control Utility Pro 4

Klikněte na "Start" -> "Všechny programy" nebo "Programy" -> "NEC Projector User Supportware" -> "PC Control Utility Pro 4" -> "PC Control Utility Pro 4".

#### TIP: Zobrazení nápovědy k PC Control Utility Pro 4

Zobrazení nápovědy při spuštěném PC Control Utility Pro 4.
 V okně PC Control Utility Pro 4 klikněte v tomto pořadí na "Help (H)" -> "Help (H)".

Zobrazí se pop-up menu.

 Zobrazení nápovědy pomocí nabídky Start. Klikněte na "Start" -> "Všechny programy" nebo "Programy" -> "NEC Projector User Supportware" -> "PC Control Utility Pro 4" -> "PC Control Utility Pro 4 Help". Zobrazí se nápověda.

Česky ... 22

### Připojení projektoru

Připojení k PC / notebooku / síti

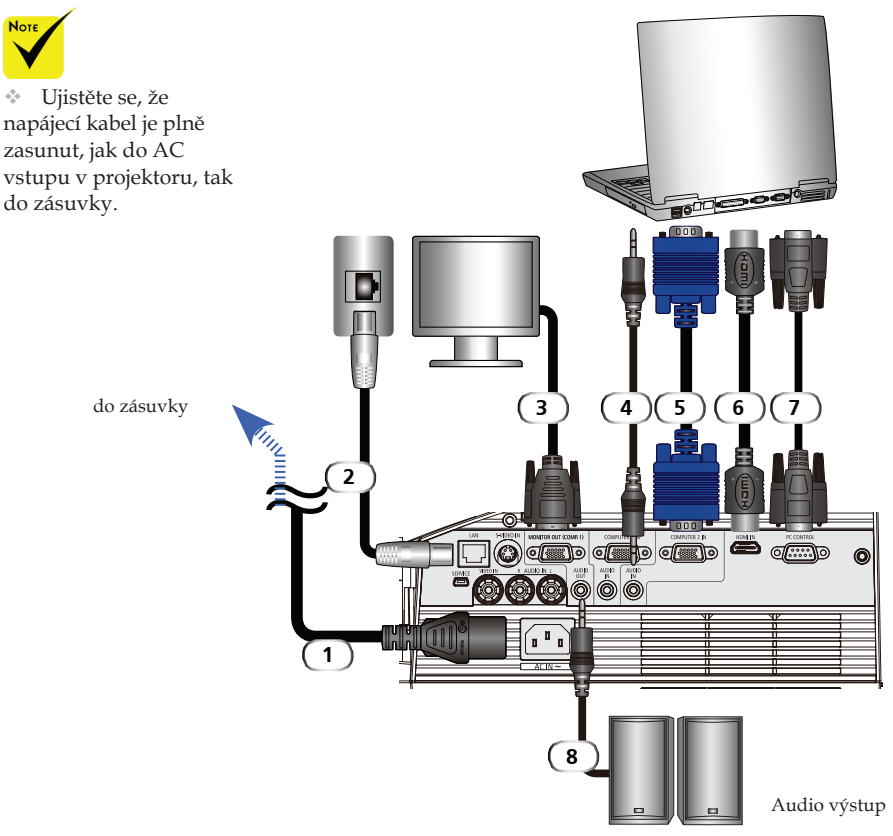

| 1 | Napájecí kabel (v dodávce) |
|---|----------------------------|
| 2 | Síťový kabel               |
| 3 |                            |
| 4 | Audio in kabel             |
| 5 |                            |
| 6 |                            |
| 7 |                            |
| 8 | Audio out kabel            |
|   |                            |

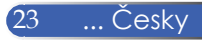

### Připojení DVD nebo jiného AV zařízení

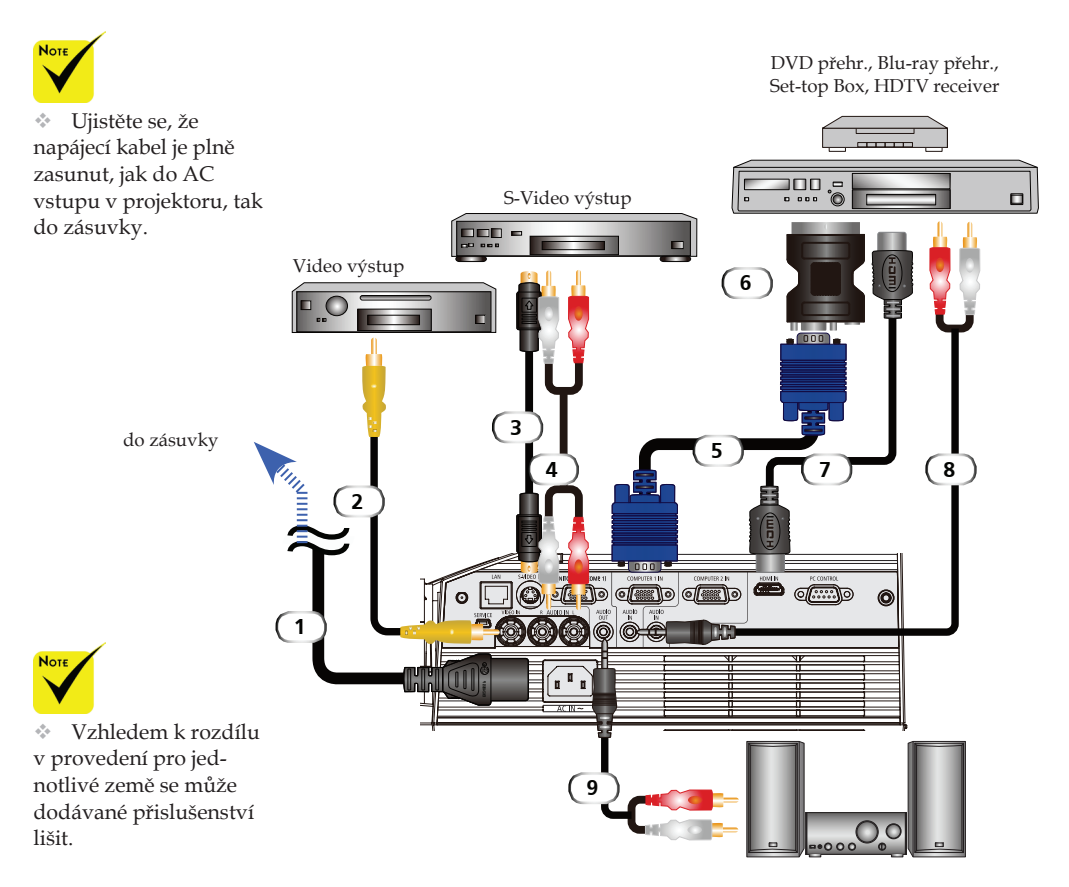

Audio výstup

| 1INapajeci kabel (V dodavce        |
|------------------------------------|
| 2Kompozitní video kabe             |
| 3S-Video kabe                      |
| 4 Audio in kabe                    |
| 5Počítačový kabel (VGA) (v dodávce |
| 6SCART/VGA adapté                  |
| 7 HDMI kabe                        |
| 8 Audio in kabe                    |
| 8Audio out kabe                    |

HDMI kabel: Použijte High Speed HDMI® kabel.

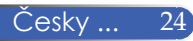

### Zapnutí/vypnutí projektoru

### Zapnutí projektoru

- 1. Ujistěte se, že je napájecí a signální kabel správně připojen. Indikátor Power bude svítit oranžově nebo červeně<sup>(\*)</sup>.
- 2. Lampu zapněte stisknutím "POWER ON" na dálkovém ovladači nebo () na ovládacím panelu projektoru. Indikátor Power se rozsvítí modře. Zobrazí se úvodní obrazovka (s logem NEC) a indikátor Power bude svítit modře.
- 4. Zapněte zdroj signálu (počítač, notebook, video přehrávač, atd.) Projektor rozpozná zdroj automaticky.
- Chcete-li připojit více zdrojů současně, použijte pro přepnutí vstupu tlačítko SOURCE na ovládacím panelu nebo tlačítka "COMPUTER 1", "COMPUTER 2", "S-VID-EO", "VIDEO", "HDMI"na dálkovém ovladači.

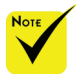

Nejdříve zapněte projektor a poté zvolte zdroj signálu.

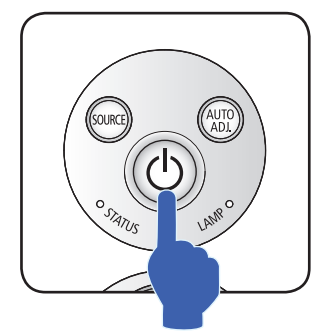

nebo

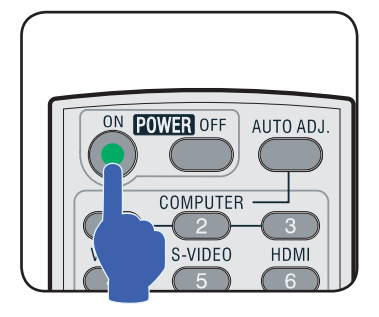

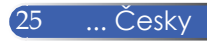

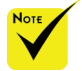

Před používáním projektoru odstraňte kryt zrcadla.

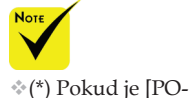

HOTOV. REŽIM (STDBY)] nastaven na

[ŠETŘENÍ ENERGIÍ]

LED indikátor bude

na [NORMÁLNĚ] bude svítit oranžově.

svítit červeně,: pokud

### Vypnutí projektoru

1. Stiskněte "POWER OFF" tlačítko na dálkovém ovladači nebo tlačítko () na ovládacím panelu projektoru k vypnutí lampy projektoru, zobrazí se zpráva - viz. níže.

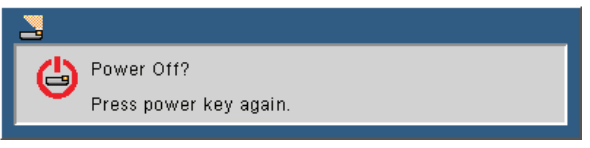

- 2. Stiskněte tlačítko "POWER OFF" znovu, pro potvrzení.
- Ventilátor poběží ještě cca 25 sekund, během této doby bliká indikátor Power modře. Pokud svítí oranžově nebo červeně, projektor přešel do pohotovostního režimu (STDBY).

Pokud chcete projektor znovu zapnout, musíte počkat až bude dokončen cyklus chlazení a projektor přejde do pohotovostního režimu. Poté stiskněte tlačítko "POWER ON" na dálkovém ovladači nebo tlačítko () na ovládacím panelu projektoru.

- 4. Odpojte napájecí kabel ze zásuvky a z projektoru.
- 5. Nezapínejte projektor ihned po jeho vypnutí..

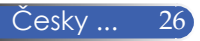

### Varovné indikátory

Pokud indikátor "STATUS" bliká červeně, znamená to, že je projektor přehřátý. Zobrazí se následující varovné hlášení.

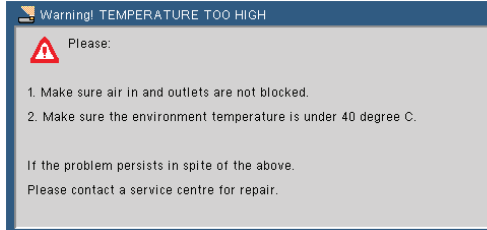

Pokud svítí indikátor "LAMP" červeně a zobrazí se zpráva - viz. obrázek níže, znamená to, že životnost lampy se blíží ke konci. Po zobrazení této zprávy vyměňte lampu co nejdříve.

| \Lambda Lamp Warning                     |  |
|------------------------------------------|--|
| Lamp life exceeded.                      |  |
|                                          |  |
|                                          |  |
| 🔥 \Lambda Lamp Warning                   |  |
| Lamp life is above limit time. Lamp Off! |  |

Pokud indikátor "STATUS" bliká červeně a zobrazí se zpráva - viz. obrázek níže, znamená to problém s ventilátorem. Vypněte projektor, odpojte napájecí kabel ze zásuvky a kontaktujte svého prodejce nebo servisní středisko.

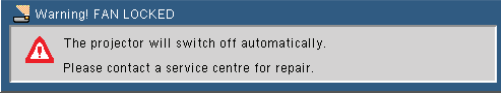

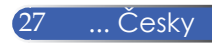

### Nastavení promítaného obrazu

### Nastavení výšky promítaného obrazu

Projektor je vybaven nastavitelnými nožičkami, které umožňují zvýšení a snížení projektoru, což má vliv na zobrazený obraz.

1. Otočením nastavitelné nožičky proti směru hodinových ručiček zvýšíte projektor, otočením po směru snížíte. Postup opakujte i u druhé nožičky, dle potřeby.-

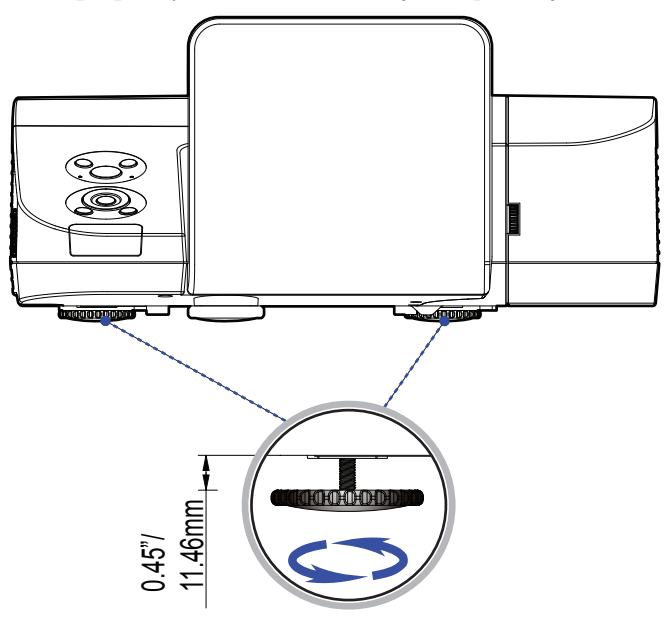

Točte pro nastavení nožičky.

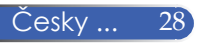

### Nastavení ostření

Pomocí páčky ostření nastavte tu nejlepší ostrost obrazu.

- U300X/U250X série: Projektor zaostří na vzdálenost od 5" do 12"/130 - 314 mm.
- U310W/U260W série: Projektor zaostří na vzdálenost od 6" do 12"/148 - 311 mm.

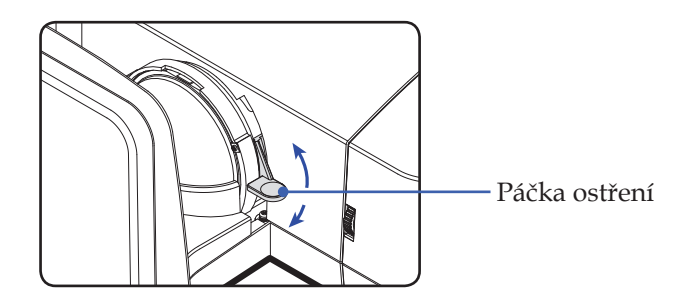

### Nastavení velikosti obrazu

- U300X/U250X série: Velikost obrazu od 63" do 85" (1.600 2.159 m).
- U310W/U260W série: Velikost obrazu od 77" do 100" (1.956 2.540 m).

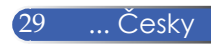
# Instalace

## Projekční vzdálenost a velikost projekční plochy B=>Výšková vzdálenost mezi středem plátna a středem objektivu C=>Projekční vzdálenost D=>Výšková vzdálenost mezi středem objektivu a spodním okrajem plátna (horním okrajem plátna u stropní instalace)

#### a=>Projekční úhel

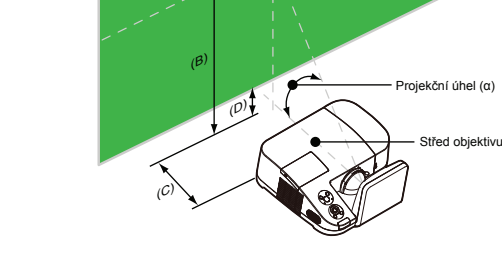

#### U300X/U250X

| Velikost plátna |        |       |       |       | //    | 2)    |      |       | /r         | ור                                      | (~) |        |
|-----------------|--------|-------|-------|-------|-------|-------|------|-------|------------|-----------------------------------------|-----|--------|
| Úhlop           | oříčka | Šířka | a (W) | Výšk  | a (H) |       | )    |       | <i>,</i> ) | (,,,,,,,,,,,,,,,,,,,,,,,,,,,,,,,,,,,,,, | )   | (u)    |
| palce           | mm     | palce | mm    | palce | mm    | palce | mm   | palce | mm         | palce                                   | mm  | stupně |
| 63              | 1600   | 50    | 1280  | 38    | 960   | 29    | 749  | 5     | 130        | 11                                      | 269 | 55.3   |
| 65              | 1651   | 52    | 1321  | 39    | 991   | 30    | 773  | 6     | 146        | 11                                      | 277 | 55.3   |
| 70              | 1778   | 56    | 1422  | 42    | 1067  | 33    | 832  | 7     | 188        | 12                                      | 299 | 55.3   |
| 75              | 1905   | 60    | 1524  | 45    | 1143  | 35    | 892  | 9     | 230        | 13                                      | 320 | 55.3   |
| 77              | 1956   | 62    | 1565  | 46    | 1173  | 36    | 915  | 10    | 247        | 13                                      | 329 | 55.3   |
| 80              | 2032   | 64    | 1626  | 48    | 1219  | 37    | 951  | 11    | 272        | 13                                      | 341 | 55.3   |
| 85              | 2159   | 68    | 1727  | 51    | 1295  | 40    | 1010 | 12    | 314        | 14                                      | 363 | 55.3   |

## U310W/U260W

| Velikost plátna |        |       |       |       | (B)   |       |      |       |            |       | (~) |        |
|-----------------|--------|-------|-------|-------|-------|-------|------|-------|------------|-------|-----|--------|
| Úhlop           | oříčka | Šířka | a (W) | Výšk  | a (H) | (1    | )    |       | <i>,</i> ) | (L    | )   | (u)    |
| palce           | mm     | palce | mm    | palce | mm    | palce | mm   | palce | mm         | palce | mm  | stupně |
| 77              | 1956   | 65    | 1659  | 41    | 1037  | 31    | 777  | 6     | 148        | 10    | 259 | 55.3   |
| 80              | 2032   | 68    | 1723  | 42    | 1077  | 32    | 808  | 7     | 169        | 11    | 269 | 55.3   |
| 85              | 2159   | 72    | 1831  | 45    | 1144  | 34    | 858  | 8     | 205        | 11    | 286 | 55.3   |
| 87.2            | 2215   | 74    | 1878  | 46    | 1174  | 35    | 880  | 9     | 220        | 12    | 293 | 55.3   |
| 90              | 2286   | 76    | 1939  | 48    | 1212  | 36    | 909  | 9     | 240        | 12    | 303 | 55.3   |
| 95              | 2413   | 81    | 2046  | 50    | 1279  | 38    | 959  | 11    | 276        | 13    | 320 | 55.3   |
| 100             | 2540   | 85    | 2154  | 53    | 1346  | 40    | 1010 | 12    | 311        | 13    | 337 | 55.3   |

\*Hodnoty v tabulkách jsou orientační.

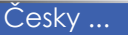

Střed plátna

# Menu v obraze (ON-SCREEN MENU)

Projektor má mnohojazyčné On Screen menu, které umožňuje provést řadu úprav a nastavení. Projektor automaticky rozpozná zdroj.

# Jak to funguje

- Pro zobrazení menu stiskněte tlačítko MENU na dálkovém ovladači.
- Po zobrazení menu použijte tlačítka ◀ ▶ k výběru položky v hlavním menu. Pro zobrazení sub menu stiskněte tlačítko ▼.
- Pomocí tlačítek ▲ ▼ vyberte požadovanou položku ze sub menu a pomocí tlačítek ◀ nebo ▶ proveď te nastavení.
- 5. Po provedených nastaveních se stisknutím tlačítka MENU vrátíte do hlavního menu.
- Pro zavření menu stiskněte tlačítko MENU znovu. Menu se zavře a projektor automaticky uloží nové nastavení.

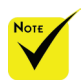

\*Pokud nezmáčnete žádné tlačítko po dobu 30 sekund, menu se zavře automaticky.

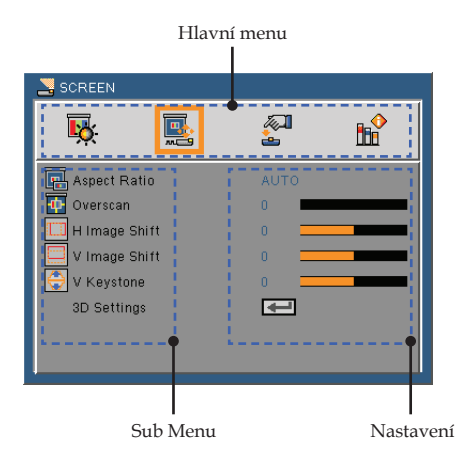

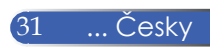

# ZOBRAZENÍ

| 🚬 IMAGE      |          |           |    |
|--------------|----------|-----------|----|
| <b>₽</b>     | <b>—</b> | <b>A</b>  |    |
| Ficture Mode |          | Blackboar | rd |
| 📕 Wall Color |          | Off       |    |
| 💢 Brightness |          | 100 💻     |    |
| 🔘 Contrast   |          | 100 💻     |    |
| 🚺 Sharpness  |          | 100 💻     |    |
| Saturation   |          | 100 💻     |    |
| Hue Hue      |          | 100 💻     |    |
| Advanced     |          | -         |    |
|              |          |           |    |

### <u>Režim obrazu</u>

Je možné využít více továrních nastavení optimalizovaných pro různé typy obrazu. Pomocí tlačítek ◀ nebo ▶ vyberte položku.

- Prezentace: Pro PC nebo notebook.
- Vysoký lesk: Maximální jas pro PC vstup.
- Film: Pro domácí kino.
- sRGB: Běžné barevné hodnoty.
- Tabule: Pro dosažení optimálního nastavení barev při promítání na tabuli (zelenou).
- Video: Pro promítání běžného obrazu, např. TV vysílání.
- Uživatel: Zapamatování uživatelského nastavení.

#### <u>Barva stěny</u>

Pomocí této funkce můžete zvolit správnou barvu projekční plochy. Tím jsou kompenzovány barevné odchylky vzhledem k barvě projekční plochy, aby promítaný obraz měl správné barevné podání.

#### Jas

Nastavení jasu obrazu.

- Pro ztmavení obrazu stiskněte tlačítko .
- Pro zesvětlení obrazu stiskněte tlačítko .

#### <u>Kontrast</u>

Kontrast reguluje stupeň odlišnosti mezi nejsvětlejší a nejtmavší části obrazu. Nastavením kontrastu se mění množství černé a bílé

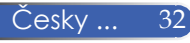

#### v obrazu.

- Pro snížení kontrastu stiskněte tlačítko 4.
- Pro zvýšení kontrastu stiskněte tlačítko .

#### <u>Ostrost</u>

Nastavení ostrosti obrazu.

- Pro snížení ostrosti obrazu stiskněte tlačítko 4.
- Pro zvýšení ostrosti obrazu stiskněte tlačítko .

#### <u>Nasycení</u>

Nastavení barevného nasycení.

- Pro snížení barevného nasycení v obraze stiskněte tlačítko 4.
- Pro zvýšení barevného nasycení v obraze stiskněte tlačítko .

#### Odstín

Nastavení vyvážení červené a zelené v obraze.

- Pro zvýšení množství zelené v obraze stiskněte tlačítko 4.
- Pro zvýšení množství červené v obraze stiskněte tlačítko .

#### <u>Pokročilé</u>

Odkaz na další stránku.

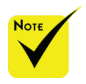

Funkce "Nasycení" a "Odstín" jsou dostupné pouze v režimu Video.

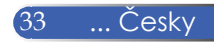

# ZOBRAZENÍ | Pokročilé

| 🚬 IMAGE   Advanced |          |          |  |  |
|--------------------|----------|----------|--|--|
| <b>K</b>           | <b>A</b> | <b>™</b> |  |  |
| Gamma              | Film     |          |  |  |
| BrilliantColor™    | 10       |          |  |  |
| Color Temp.        | Low      |          |  |  |
| Color              | -        |          |  |  |
| Color Space        | AUTO     |          |  |  |
| Input              | -        |          |  |  |
| Exit               | -        |          |  |  |

## Gamma

Umožňuje nastavení gamma profilu, ideálně nastaveného pro daný režim s ohledem na nejlepší kvalitu obrazu.

- Film: pro domácí kino.
- Video: pro video nebo TV zdroj.
- Grafika: pro barevně věrné podání.
- PC: pro PC nebo počítačový zdroj.

#### BrilliantColor<sup>™</sup>

Tato nastavitelná položka využívá nové algoritmy pro zpracování barev, a tím umožňuje reprodukci v ještě jasnějších a živějších barvách Rozsah je od "0" do "10". Pokud preferujete výrazně vylepšený a živý obraz můžete zvýšit hodnotu. Pokud preferujete původní podání bez změn, ponechte hodnotu "0".

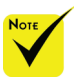

Nastavení teploty barev není dostupné pokud je v režimu obrazu vybráno "Vysoký lesk" nebo "sRGB".

#### Teplota barev

Nastavení barevné teploty. Při vyšší teplotě vypadá obraz chladněji, při nižší teplotě vypadá teplejší.

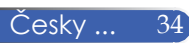

### Barva - nastavení jednotlivých barev

Zvolením **↓** se dostanete do dalšího menu a potom pomocí tlačítek ▲ nebo ▼ vyberte položku.

- ▶ Červená (Gain)/Zelená (Gain)/Modrá (Gain)/Červená(Bias)/ Zelená(Bias)/Modrá(Bias)/Azurová (Gain)/Purpurová (Gain)/ Žlutá (Gain). Pomocí tlačítek ◀ nebo ▶ zvolte barvy Červená, Zelená, Modrá, Azurová, Purpurová a Žlutá.
- Reset: Zvolte "Ano" pro návrat na tovární hodnoty nastavení barev.

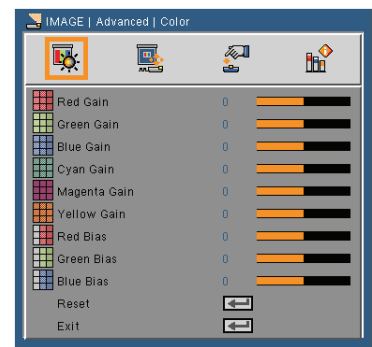

Barevný prostor

Zvolte AUTO, RGB nebo YUV.

## Zadat

Použijte tuto volbu pro zapnutí/vypnutí vstupních zdrojů. Zvolte ✔ pro vstup do sub menu a zvolte, který zdroj potřebujete. Stiskněte tlačítko ENTER pro dokončení výběru. Projektor nebude vyhledávat vstupy, které nejsou vybrány.

### Exit

Stiskněte 🖊 pro návrat do předchozího menu.

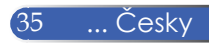

# OBRAZOVKA

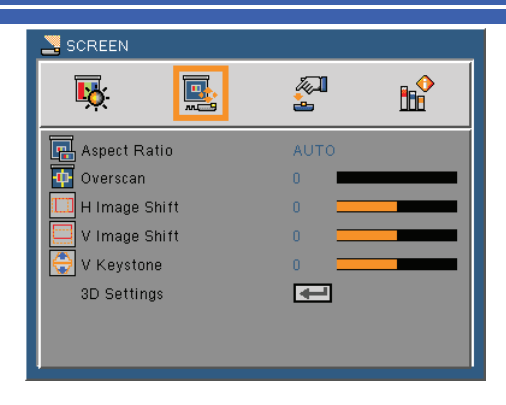

## XGA

- 4:3: Tento formát je pro vstupní zdroje 4:3.
- 16:9-I: Tento formát je pro vstupní zdroje 16:9, jako HDTV a DVD. (576i/p)
- 16:9-II: Tento formát je pro vstupní zdroje 16:9, jako HDTV (480i/p)
- Nativní: Zobrazení originálního obrazu bez změny měřítka.
- AUTOMAT: Automaticky vybere vhodný formát zobrazení. Pokud je vstup 4:3, obraz je zobrazen jako 4:3. Pokud je vstup 16:9 a výše, obraz je zobrazen jako 16:9- I.

| Poměr stran       | Změna obrazu                |  |  |  |  |
|-------------------|-----------------------------|--|--|--|--|
| (source detected) | XGA model                   |  |  |  |  |
| 4:3               | 1024 x 768 na střed         |  |  |  |  |
| 16:9-I            | 1024 x 576 na střed         |  |  |  |  |
| 16:9-II           | 854 x 480 na střed          |  |  |  |  |
| Nativní           | Ponechá obraz podle vstupu. |  |  |  |  |

<u>Poměr stran</u>

Pomocí této funkce lze vybrat požadovaný poměr stran.

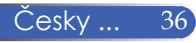

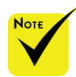

Každý vstup má jiné nastavení "Overscan".

- 4:3: Tento formát je pro vstupní zdroje 4:3.
- 16:9: Tento formát je pro vstupní zdroje 16:9, jako HDTV a DVD.
- 16:10: Tento formát je pro vstupní zdroje 16:10, jako širokoúhlé laptopy.
- 15:9: Tento formát je pro non-16:9, formát letterbox zdroje a pro uživatele kteří používají externě poměr objektivu 16:9 při zachování poměru 1.67:1.
- 5:4: Tento formát je pro vstupní zdroje 5:4.
- Nativní: Zobrazení originálního obrazu bez změny měřítka.
- AUTOMAT: Automaticky vybere vhodný formát zobrazení.

#### Přeskenování

Tato funkce eliminuje šum.

Hor. posun obrazu

Vodorovný posun pozice promítaného obrazu.

<u>Vert. posun obrazu</u>

Svislý posun pozice promítaného obrazu.

V Keystone

Stiskněte tlačítko ◀ nebo ▶ pro korekci vertikální soudkovitosti v případě, že obraz není souměrný.

Nastavení 3D

Více na další straně.

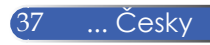

# OBRAZOVKA | Nastavení 3D

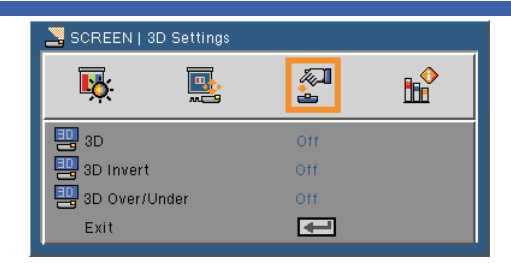

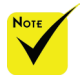

## 3D

Zvolte "Zap." pro spuštění této položky pro 3D. Invertovat 3D

- "Invertovat 3D" a
   "3D Nad/pod"jsou dostupné pouze při zapnutém 3D.
- Pro 3D projekci je potřeba kompatibilní 3D zdroj, 3D obsah a aktivní brýle
- Zvolte "Zap." pro inverzi levé a pravé poloviny obsahu.
- > Zvolte "Vypnuto" pro implicitní nastavení.

## 3D Nad/Pod

- > Zvolte "Zap." pro inverzi nadsnímku a podsnímku obsahu.
- > Zvolte "Vypnuto" pro implicitní nastavení.

#### Exit

Stiskněte 🖊 pro návrat do předchozího menu.

#### TIP: 3D podporované signály

- Pro PC signál : 640x480@120Hz, 640x480@60Hz, 800x600@120Hz, 800x600@60Hz, 1024x768@120Hz,1024x768@60Hz 1280x720@120Hz,1280x720@60Hz
- Pro Video signál : 480i@60Hz,480p@60Hz,720p@60Hz

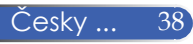

# NASTAVENÍ

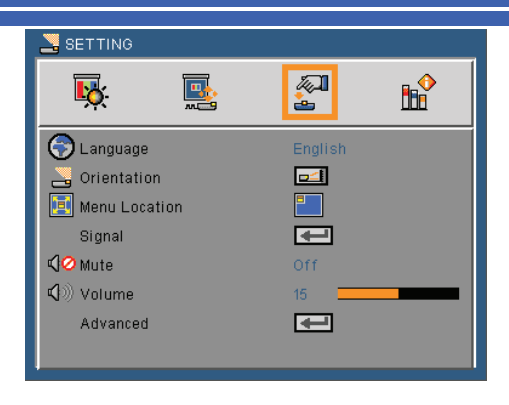

## Jazyk

Vyberte jazyk menu. Stisknutím tlačítka 🖣 nebo 🕨 se dostanete do sub menu a poté pomocí ▲ nebo ▼ zvolte požadovaný jazyk. Zvolte 🚽 pro dokončení výběru.

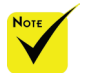

Stolní zadní a stropní zadní orientace by měla být používána u průsvitného plátna.

| SETTING   La     | anguage       |           |
|------------------|---------------|-----------|
| <mark>₽</mark> ŏ |               | <b>B</b>  |
| English          | Svenska       | 한국어       |
| Deutsch          | Norsk / Dansk | عربي      |
| Français         | Türkçe        | 繁體中文      |
| Italiano         | ελληνικά      | Indonesia |
| Español          | Magyar        | Exit      |
| Português        | Čeština       |           |
| Polski           | 简体中文          |           |
| Русский          | 日本語           |           |

#### Orientace

Stolní přední 

Výchozí nastavení. Obraz je promítán přímo.

Stolní zadní

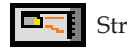

Stropní přední

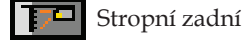

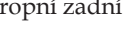

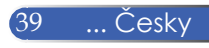

### Umístění menu

Zvolte umístění menu v obraze.

## Signál

Více na další straně.

## Mute

- > Zvolte "Zap." pro zapnutí funkce mute.
- Zvolte "Vypnuto" pro vypnutí funkce mute.

### Hlasitost

- Stiskněte tlačítko pro snížení hlasitosti.
- Stiskněte tlačítko pro zvýšení hlasitosti.

## Pokročilé

Více na str 42.

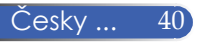

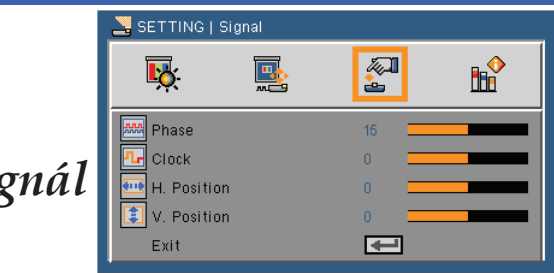

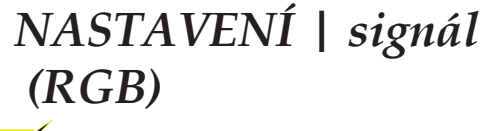

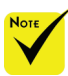

 "Signál" je podporován pouze u Analog VGA (RGB) signálu.

#### Fáze

Synchronizace časování signálu displeje s grafickou kartou. Pro zmírnění šumu v obraze, rušení apod. (pokud část obrazu mihotá).

### 

Nastavení taktovacích frekvencí, které eliminují horizontální pruhy v obraze.

#### Horizont. pozice

- Stiskněte tlačítko pro posun obrazu doprava.

#### Vertikální pozice

- ▶ Stiskněte tlačítko ◀ pro posun obrazu dolů.
- Stiskněte tlačítko pro posun obrazu nahoru.

#### Exit

Stiskněte 🚽 pro návrat do předchozího menu.

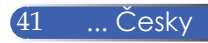

# NASTAVENÍ | Pokročilé

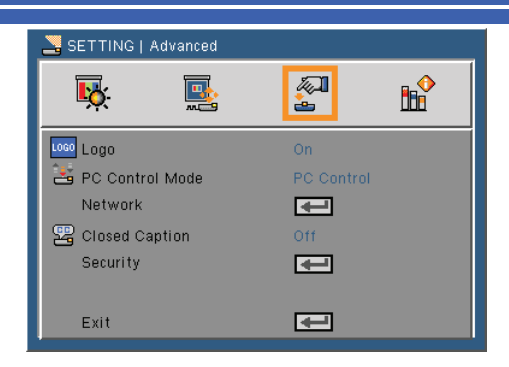

## Logo

Pomocí této funkce lze nastavit vzhled úvodní obrazovky. Provedené změny se projeví při dalším spuštění projektoru.

- Zap.: Výchozí nastavení.
- Vypnuto: Použití uložených obrázků pomocí funkce "LogoCapture".

## <u>Řídící režim PC</u>

- PC Control: Povolení ovládání projektoru přes PC. (Výchozí nastavení).
- LAN: Povolení ovládání projektoru přes webový prohlížeč (Internet Explorer) přes síť.

#### Síť

Více na další straně.

#### Skryté titulky

Tato funkce umožňuje nastavit několik režimů skrytých titulků. Zvolte vhodnou možnost skrytých titulků: Vypnuto, CC1, CC2, CC3, CC4, T1, T2, T3 a T4.

#### Zabezpečení

Více na str. 45.

### Exit

Stiskněte 🗸 pro návrat do předchozího menu.

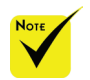

Pro úspěšné nahrání loga se prosím ujistěte, že rozlišení obrázku je totožné s rozlišením Vašeho projektoru. (XGA:1024x768 nebo WXGA:1280x800).

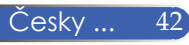

# NASTAVENÍ | Pokročilé | Síť

| onnect      |  |  |  |  |
|-------------|--|--|--|--|
| onnect      |  |  |  |  |
|             |  |  |  |  |
|             |  |  |  |  |
| 10.0.50.100 |  |  |  |  |
| 255,255,0,0 |  |  |  |  |
| 10.0.254    |  |  |  |  |
| 50.100      |  |  |  |  |
| 2           |  |  |  |  |
| ח           |  |  |  |  |
| ).          |  |  |  |  |

### Stav sítě

Zobrazení stavu připojení k síti.

## DHCP

Tuto funkci použijte pro automatické nebo ruční přidělení IP adresy. Změny se projeví po zavření menu.

- Zap.: IP adresa bude projektoru přidělena automaticky ze serveru DHCP.
- Vypnuto: Přidělte IP adresu ručně.

## Adresa IP

Zvolte IP adresu.

Maska pods.

Zvolte číslo masky podsítě.

Brána

Zvolte defaultní bránu sítě připojené k projektoru.

DNS

Zvolte DNS číslo.

Použ

Zvolte 🗸 a poté vyberte "Ano" pro použití vybraného nastavení.

### Exit

Stiskněte 🖊 pro návrat do předchozího menu.

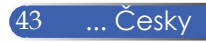

## Jak používat webový prohlížeč k ovládání projektoru

1. Zapněte DHCP, aby DHCP server automaticky přidělil IP adresu, nebo ručně zadejte požadované informace o síti.

| wetwork Status | Disconnect  |
|----------------|-------------|
| 🛄 рнср         | Off         |
| 💾 IP address   | 10.0.50.100 |
| 🖳 Subnet mask  |             |
| 🖺 Gateway      | 10.0.0.254  |
| 🖳 DNS          | 10.0.50.100 |
| Apply          | €           |
| Exit           | Ŧ           |

- 2. Poté zvolte Použ a stisknutím 🚽 dokončete proces konfigurace.
- 3. Otevřete Váš webowý prohlížeč a zadejte IP adresu. Následně budete přesměrováni na projektor.

| Home                         | Home                         |                                       |
|------------------------------|------------------------------|---------------------------------------|
| Network Setting              | Welcome to Sample M          | iodel Web Management.                 |
|                              | <b>Projector Information</b> | • • • • • • • • • • • • • • • • • • • |
| Projector Status and Control | Model Name:                  |                                       |
|                              | Projector Name:              | fs:flow                               |
| E-mail Alert                 | Location:                    |                                       |
|                              | Contact:                     | XE16                                  |
| Password Setting             | Status:                      | Standby                               |
|                              | Lamp Hours:                  | 1200 hr.                              |
| Firmware Update              | Operation Hours:             | 0 hr.                                 |
|                              | IP Address:                  | 10.0.167.48                           |
|                              | MAC Address:                 | 00.60.E9.00.00.01                     |
|                              | Admin Password:              | Not Set!                              |
|                              | PPID:                        | rec.mo                                |
|                              | Language                     |                                       |
|                              | English                      | Submit                                |
|                              |                              |                                       |

4. Otevřete "Projector Status and Control" pro ovládání projektoru.

| Home                         | Projector St     | atus and Control        |                       |
|------------------------------|------------------|-------------------------|-----------------------|
| Network Setting              | Projector Status |                         | Refresh               |
| Projector Status and Control | Projector Status | Standby                 | Power ON<br>Power OFF |
| E-mail.Alert                 | Power Saving     | Select                  |                       |
| Password Setting             | Alert Status     |                         |                       |
| Eirmware Update              | Image Control    |                         |                       |
|                              | Projector Mode   | Select                  |                       |
|                              | Source Select    | Select                  |                       |
|                              | Video Mode       | Select V                |                       |
|                              | Blank screen     | 0.0n 0.0f               |                       |
|                              | Aspect Ratio     | O Original O 4:3 O Wide |                       |
|                              | Brightness       | 0 (0=100)               | Set                   |
|                              | Contrast         | 0 (0+100)               | Set                   |
|                              | Auto Adjust      |                         |                       |

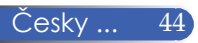

# NASTAVENÍ | Pokročilé | Bezpečnost

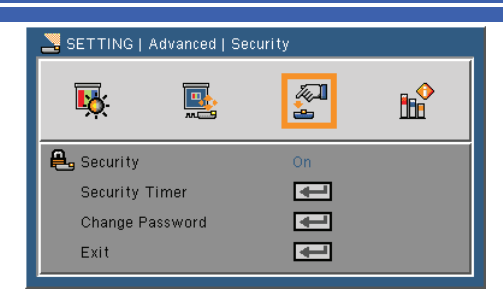

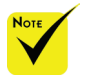

Výchozí hodnota hesla je "1234" (poprvé).

Pro zadání hesla mu-síte stisknout tlačítko NUM a jiné číselné tlačítko na dálkovém ovládání současně.

## Zabezpečení

- Zap.: Zvolte "Zap." pro používání hesla pro ověření, po zapnutí projektoru.
- Vypnuto: Zvolte "Vypnuto" pro používání projektoru bez nutnosti zadání hesla.

## Bezpečnostní časovač

Pomocí této funkce můžete nastavit jak dlouho (měsíc/den/ hodina) může být projektor používán. Po uplynutí této doby budete znovu vyzvání k zadání hesla.

## Změna hesla

- Poprvé:
  - 1. Stiskněte 🖊 pro nastavení hesla.
  - 2. Heslo musí být 4 číslice.
- Změna hesla:
  - 1. Stiskněte 🖊 pro zadání starého hesla.
  - Pomocí číselných tlačítek zadejte aktuální heslo a stiskněte
     ↓ pro potvrzení.
  - 3. Zadejte nové heslo (4 číslice) pomocí číselných tlačítek na dálkovém ovládání a poté stiskněte ← pro potvrzení.
  - 4. Zadejte nové heslo znovu a stiskněte ✔ pro potvrzení.

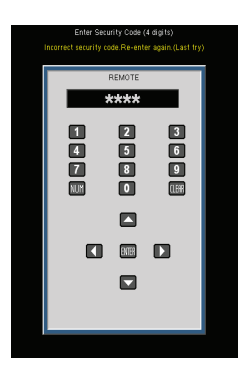

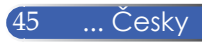

- Pokud zadáte heslo třikrát špatně, projektor se automaticky vypne.
- Pokud vaše heslo zapomenete, kontaktujte svého prodejce.

### Exit

Stiskněte 🖊 pro návrat do předchozího menu.

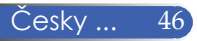

# MOŽNOSTI

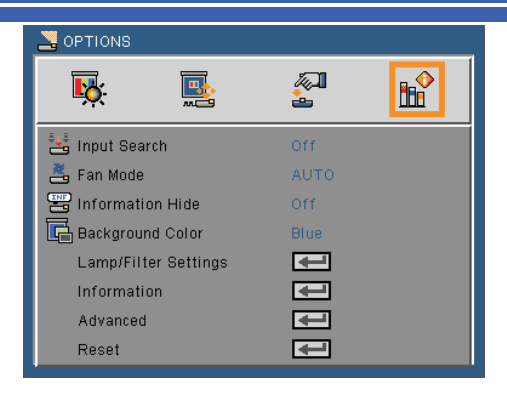

## Vyhl. vstup

- Zap.: Pokud je aktuální signál ztracen, projektor začne vyhlédávat další signály.
- Vypnuto: Projektor vyhledá pouze aktuální připojený vstup.

#### Režim ventilátoru

- AUTOMAT: Vestavěné ventilátory se automaticky spustí a běží variabilní rychlostí, dle vnitřní teploty.
- High-Speed : Vestavěné ventilátory běží vysokou rychlostí.

Vestavěné ventilátory běží vysokou rychlostí. Zvolte tuto možnost pokud budete projektor používat v nadmořské výšce 760 m a více.

#### Skrýt informace

- Zap.: Zvolte "Zap." pro skrytí info zpráv.
- Vypnuto: Zvolte "Vypnuto" pro zobrazení "vyhledaných" zpráv.

#### Barva pozadí

Pomocí této funkce můžete zvolit zobrazení "černého" nebo "modrého" pozadí, pokud není dostupný žádný signál.

#### <u>Nastavení lampy/filtru</u>

Více na další straně.

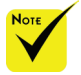

S instalovaným prachovým filtrem (volitelně) je zvolen režim "High-Speed" pro "Režim ventilátoru". Prachový filtr je dodávám volitelně a je dostupný v závislosti na regionu.

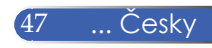

Informace

Více na str. 50.

Pokročilé

Více na str. 51.

Vynulovat (Reset)

Zvolením "Ano" vrátíte nastavení parametrů ve všech položkách na tovární nastavení.

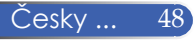

# MOŽNOSTI | Nastavení lampy/ filtru

| NOPTIONS         | Lamp/Filter Se | ettings  |            |
|------------------|----------------|----------|------------|
| Т <mark>ю</mark> | <b>M</b>       | <b>A</b> | <b>B</b> ₽ |
| 🛛 🔤 Lamp Ho      | 0              |          |            |
| 😼 Lamp Ho        | 0              |          |            |
| 😓 Lamp Lif       | Off            |          |            |
| 🥳 ECO Mod        |                | Off      |            |
| Clear Lar        | €              |          |            |
| 🕜 Filter Us:     | 0/             |          |            |
| Clear Filf       |                |          |            |
| Exit             |                |          |            |
|                  |                |          |            |

## Doba provozu lampy (normální)

Zobrazí dobu projekce v normálním režimu.

## Doba provozu lampy (ECO)

Zobrazí dobu projekce v eco režimu.

## Alarm výměny lampy

Pomocí této funkce máte možnost zobrazit nebo skrýt zprávu o nutnosti výměny lampy. Zpráva se zobrazí 30 hodin před nutností výměny lampy.

## Ekologický režim (ECO režim)

Zvolte "Zap." pro přepnutí projektoru do režimu s nižší spotřebou energie a delší životností lampy. Zvolte "Vypnuto" pro návrat do normálního režimu.

### Vynulovat počítadlo lampy

Vynulování počítadla provozních hodin lampy, po výměně lampy.

### Hodiny používání filtru

Zobrazení provozních hodin filtru.

### Clear Filter Usage Hours

Vynulování počítadla provozních hodin filtru, po výměně filtru.

### Exit

Stiskněte 🖊 pro návrat do předchozího menu.

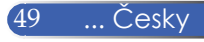

# MOŽNOSTI | Informace

| Nortions   Information |            |  |  |
|------------------------|------------|--|--|
| <b>ķ b</b>             | 2 <b>B</b> |  |  |
| Model Name             | NP-U250X   |  |  |
| Source                 | No signal  |  |  |
| Resolution             | 0          |  |  |
| Software Version       | A01        |  |  |
| Color Space            | RGB        |  |  |
| Video Level            | AUTO       |  |  |
| Scan                   | 0%         |  |  |
| Aspect Ratio           | AUTO       |  |  |
| Exit                   | <b>₽</b>   |  |  |

## Informace

Zobrazení informací o projektoru, modelové označení, zdroj, rozlišení, verze softwaru.

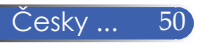

# MOŽNOSTI | Pokročilé

| Nortions   Advanced                |          |          |
|------------------------------------|----------|----------|
| <b>ķ k</b>                         | <b>A</b> | <b>B</b> |
| Standby Mode                       | Normal   |          |
| Auto Power Off (min                | n) 0 💻   |          |
| Off Timer (min) Control Panel Lock | 0 Off    |          |
| Exit                               | Ŧ        |          |

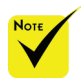

V režimu powersaving (<0.5W) není k dispozici konekor monitorout a funkce RJ45.

## Pohotov. režim (stdby)

- Power-Saving: Zvolením režimu "Power-Saving" je snížena spotřeba energie < 0.5W.</p>
- Normálně: Zvolením režimu "Normálně" se projektor vrátí do normálního režimu a konektor MONITOR OUT je dostupný.

### Přímé zapínání

Zvolením "Zap." aktivujete režim přímého zapínání. Projektor bude automaticky zapnut pomocí dodaného napajecího kabelu, bez nutnosti stisknutí tlačítka 🕐 na projektoru nebo tlačítka POWER ON na dálkovém ovladači.

## Auto vypnutí (min)

Nastavení časového intervalu odpočítávání. Odpočítávání začne jakmile není do projektoru posílán žádný signál. Po skončení odpočítávání se projektor automaticky vypne (v minutách).

## Časovač (min) vypnutí

Nastavení časového intervalu odpočítávání. Odpočítávání začne bez ohledu na to, zda je do projektoru posílán signál. Po skončení odpočítávání se projektor automaticky vypne (v minutách).

## Zámek ovládacího panelu

Pokud je funkce zámku ovládacího panelu zapnutá, projektor není možné ovládat tlačítky na ovládacím panelu projektoru, pouze dálkovým ovladačem. Stisk a podržení tlačítka ENTER na projektoru po dobu 10 vteřin vypne funkci "Zámek ovládacího panelu" a tlačítka je možné znovu používat.

51

... Česky

# Řešení problémů

Tato kapitola vám pomůže vyřešit problémy s kterými se můžete setkat při používání a nastavování projektoru. Pokud problémy přetrvávají, obraťte se na svého prodejce nebo servisní středisko.

### Problém: Není zobrazen obraz

- Zkontrolujte, zda jsou správně zapojeny kabely, tak jak je popsáno v kapitole "Instalace".
- Zkontrolujte, zda nejsou piny konektorů křivé nebo zlomené.
- Zkontrolujte zda je správně nainstalovaná lampa. Více informací v kapitole "Výměna lampy".
- Ujistěte se, že je projektor zapnutý.
- Ujistěte se, zda není zapnuta funkce "AV-MUTE".

### Problém: Částečný, rolující nebo špatně zobrazený obraz

- Stiskněte tlačítko "AUTO ADJ." na dálkovémovladači nebo ovládacím panelu projektoru.
- Pokud používáte PC:

Pro Windows 95, 98, 2000, XP, Windows 7:

- Klikněte na ikonu "Tento počítač", otevřete složku "Ovládací panely" a dvakrát klikněte na ikonu "Zobrazení".
- 2. Zvolte kartu "Nastavení".
- 3. Klikněte na "Upřesnit".

Pro Windows Vista:

- Klikněte na ikonu "Tento počítač", otevřete složku "Ovládací panely" a dvakrát klikněte na "Přizpůsobit vzhled a zvuky".
- 2. Zvolte "Nastavení zobrazení".
- Klikněte na "Rozlišení" a upravte nastavení podle nativního rozlišení vašeho projektoru.

Pokud projektor nepromítne celý obraz, budete muset změnit zobrazení monitoru, který používáte. Postupujte podle následujících kroků.

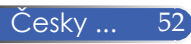

- 4. Zkontrolujte nastavení rozlišení.
- Pokud používáte notebook:
  - Nejprve nastavte podle výše uvedených kroků rozlišení počítače.
  - 2. Stiskněte přepínač nastavení výstupu. Např. [Fn]+[F4]

| Compaq=><br>Dell =><br>Gateway=><br>IBM=>                                   | [Fn]+[F4]<br>[Fn]+[F8]<br>[Fn]+[F4]<br>[Fn]+[F7] | Hewlett<br>Packard =><br>NEC=><br>Toshiba => | [Fn]+[F4]<br>[Fn]+[F3]<br>[Fn]+[F5] |  |  |  |
|-----------------------------------------------------------------------------|--------------------------------------------------|----------------------------------------------|-------------------------------------|--|--|--|
| Macintosh Apple:<br>System Preference>Display>Arrangement>Mirror<br>display |                                                  |                                              |                                     |  |  |  |

Pokud máte potíže se změnou rozlišení nebo váš monitor zamrzne, restartujte všechna zařízení vč. projektoru.

# Problém: Na obrazovce notebooku nebo PowerBooku se nezobrazí prezentace

Pokud používáte notebook:

Některé notebooky mohou vypnout displej, pokud je použito druhé zobrazovací zařízení. Každý notebook má svůj systém zapnutí/vypnutí displeje, více informací najdete v návodu k vašemu notebooku.

#### Problém: Obraz je nestabilní nebo bliká

- Nastavte "Fázi" pro úpravu obrazu. Více informací v kapitole "Nastavení".
- > Změňte barevné nastavení monitoru z Vašeho počítače.

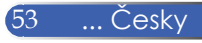

## Problém: V obrazu jsou svislé pruhy

- Pro úpravu nastavte "Takt".
- Zkontrolujte a změňte režim zobrazení vaší grafické karty tak, aby byl kompatibilní s produktem.

## Problém: Obraz je rozmazaný

- Zaostřete pomocí páčky ostření.
- Ujistěte se, zda je projekční plocha v požadované vzdálenosti
   5" 12"/130 314 mm [U300X/U250X] / 6" 12"/148 311 mm
   [U310W/U260W] od projektoru (více na str. 29).

## Problém: Obraz je při zobrazení 16:9 DVD roztažený

Projektor automaticky detekuje a nastaví 16:9 DVD na celou obrazovku s výchozím nastavením poměru stran 4:3.

Pokud je obraz stále roztažený, budete muset nastavit poměr stran podle následujícího postupu:

- Zvolte poměr stran 4:3 na vašem DVD přehrávači pokud přehráváte 16:9 DVD.
- Pokud nemůžete zvolit poměr stran 4:3 na vašem DVD přehrávači, prosím zvolte poměr stran 4:3 v on-screen menu.

## Problém: Obraz je převrácený

 Zvolte "NASTAVENÍ-->Orientace" v menu a nastavte směr projekce.

## Problém: Lampa nesvítí nebo se ozývá třaskavý zvuk

Pokud lampa dosáhne konce své životnosti, může dojít k jejímu zničení a může se ozvat hlasité prasknutí. Pokud se tak stane, projektor se nezapne dokud nebude lampa vyměněna. Při výměně lampy postupujte podle pokynů v kapitole "Výměna lampy".

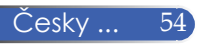

### LED indikátory

#### Indikátor Power

| Stav indikátoru |          |                                       | Stav projektoru                                       | Poznámka          |
|-----------------|----------|---------------------------------------|-------------------------------------------------------|-------------------|
| Vypnutý         |          |                                       | Hlavní vypínač je vypnutý.                            |                   |
| Bliká           | Modře    | 0.5 sek. zapnuto,<br>0.5 sek. vypnuto | Projektor je připravený na zapnutí.                   | Vyčkejte okamžik. |
|                 |          | 2.5 sek. zapnuto,<br>0.5 sek. vypnuto | Je zapnutý časovač vypnutí.                           |                   |
| Svítí           | Modře    |                                       | Projektor je zapnutý.                                 |                   |
|                 | Oranžově |                                       | Pohotovostní režim je nastaven na "Normálně".         |                   |
|                 | Červeně  |                                       | Pohotovostní režim je nastaven na "Power-<br>Saving". |                   |

#### Indikátor Status

| Stav indikátoru |          | I                                          | Stav projektoru                                                         | Poznámka                                                                      |
|-----------------|----------|--------------------------------------------|-------------------------------------------------------------------------|-------------------------------------------------------------------------------|
| Vypnutý         |          |                                            | Projektor je v pohotovostním režimu ("Normální"<br>nebo "Power-Saving") |                                                                               |
| Bliká           | Červeně  | 1 cyklus (0.5 sek.<br>zap., 2.5 sek. vyp.) | Problém s krytem nebo jednotkou lampy.                                  | Nainstalujte správně kryt lampy nebo jednotku lampy.                          |
|                 |          | 2 cykly (0.5 sek.<br>zap., 0.5 sek. vyp.)  | Problém s teplotou.                                                     | Projektor je přehřátý. Umístěte jej na chladnější místo.                      |
|                 |          | 3 cykly (0.5 sek.<br>zap., 0.5 sec vyp.)   | Problém s napájením.                                                    | Napájecí jednotka nepracuje správně. Kontaktujte<br>svého prodejce            |
|                 |          | 4 cykly (0.5 sek.<br>zap., 0.5 sek. vyp.)  | Problém s větrákem.                                                     | Větráky nepracují správně.                                                    |
|                 |          | 6 cyklů (0.5 sek.<br>zap., 0.5 sek. vyp.)  | Problém s lampou.                                                       | Lampa nesvítí. Vyčkejte celou minutu a poté projektor<br>znovu zapněte        |
|                 | Zeleně   |                                            | Opětovný start lampy. (Projektor se ochlazuje.)                         | Projektor startuje.<br>Vyčkejte okamžik.                                      |
| Svítí           | Zeleně   |                                            | Pohotovostní režim (nastaven na"Normální")                              |                                                                               |
|                 | Oranžově |                                            | ZÁMEK OVLÁDACÍHO PANELU je zapnutý.                                     | Stiskli jste tlačítko na projektoru, při aktivním zámku<br>ovládacího panelu. |

#### Indikátor Lamp

| Stav indikátoru |         | Stav projektoru                                                                           | Poznámka       |
|-----------------|---------|-------------------------------------------------------------------------------------------|----------------|
|                 | Vypnutý | Normální                                                                                  |                |
| Bliká           | Červeně | Lampa dosáhla konce své životnosti. Objeví se<br>hlášení o nutnosti vyměnit lampu.        | Vyměňte lampu. |
| Svítí           | Červeně | Lampa překročila hranici své životnosti. Projektor<br>se nezapne, pokud lampu nevyměníte. | Vyměňte lampu. |
|                 | Zeleně  | "ECO režim" je nastaven na "Zap."                                                         |                |

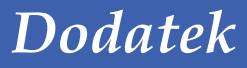

### Problém: Upomínkové zprávy

Přehřátí - projektor překročil doporučenou provozní teplotu a před dalším používáním musí být ochlazen.

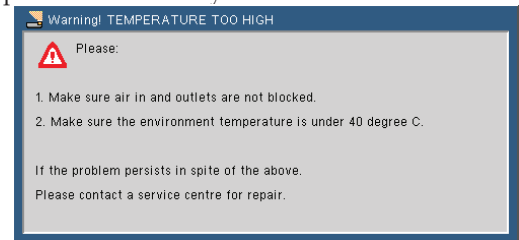

Výměna lampy - lampa brzy dosáhne konce své životnosti.
 Připravte se ji brzo vyměnit.

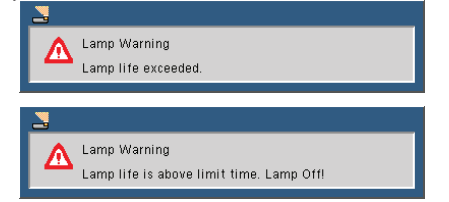

Problém s větráním - systém větráků nepracuje.

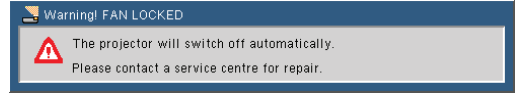

Čištění filtru

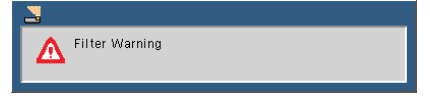

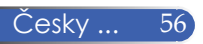

# Čištění filtru

Filtr zabraňuje vniknutí prachu a nečistot dovnitř projektoru. Je proto potřeba jej často a pravidelně čistit. Je-li filtr znečištěný nebo ucpaný, může dojít k přehřátí či poškození projektoru.

## \rm POZOR:

- Před čištěním filtru projektor vypněte a odpojte od el. sítě.
- Kryt filtru čistěte pouze zvenku a vysajte větrací otvory vysavačem.
- Nepokoušejte se používat projektor bez filtru.

## Čištění vzduchového filtru

Použijte malý vysavač určený pro počítače a jiné kancelářské vybavení.

Pokud je špínu obtížné odstranit nebo je filtr poškozen, obraťte se na svého prodejce nebo servisní středisko pro získání nového filtru.

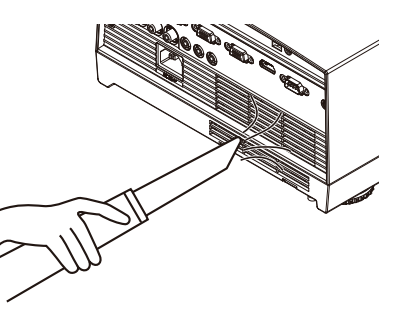

## Výměna filtru

## \rm POZOR:

- Před výměnou filtru odstraňte prach a nečistoty ze skříně projektoru.
- Projektor obsahuje choulostivé součástky. Během výměny filtru je uchovávejte mimo prach a nečistoty.
- Filtr neomývejte vodou. Voda může poškodit membránu filtru.
- Nasad'te kryt filtru správně. Pokud tak neučiníte, můžete způsobit poruchu projektoru.

## Postup výměny:

- 1. Odpojte napájecí kabel.
- 2. Vytáhněte filtr ven.
- 3. Vyměňte filtr.
- 4. Nainstalujte filtr podle předchozích kroků v obráceném pořadí.
- 5. Po výměně filtru zapněte projektor, stiskněte tlačítko [MENU] -> MOŽNOSTI | Nastavení lampy/ filtru -> Clear Filter Usage Hours pro vynulovánípočítadla provozních hod. filtru. Více na str. 49.

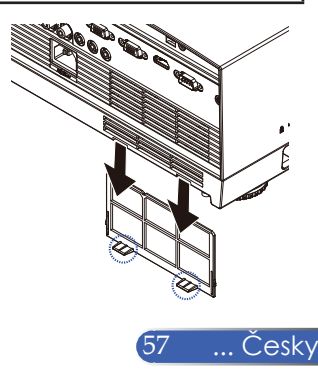

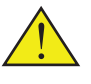

Zpráva o nutnosti vyčistit filtry se zobrazí na jednu minutu při zapnutí a vypnutí. Zpráva zmizí po stisknutí jakéhokoliv tlačítka na projektoru nebo dálkovém ovladači.

# Výměna lampy

# (náhradní lampy NP19LP(U250X/U260W)/NP20LP(U300X/ U310W))

Projektor detekuje životnost lampy, 2500 hodin (U250X/ U260W) /2000 hodin (U300X/U310W) v normálním režimu. Pokud bliká indikátor "Power" červeně a zobrazí se následující zpráva, projektor detekoval, že lampa se blíží ke konci své životnosti. (víc<u>e na str. 27) Zobrazí se varovné hl</u>ášení.

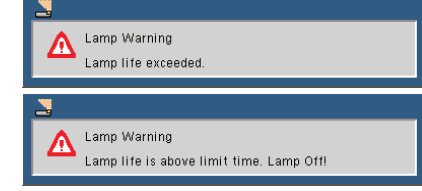

Po zobrazení této zprávy vyměňte lampu co nejdříve. Před výměnou lampy nechte projektor minimálně 1 hodinu vychladnout.

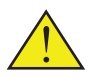

Varování: Aby jste si nezpůsobili popáleniny, nechte lampu před výměnou min. 1 hodinu vychladnout.

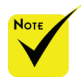

 Životnost lamy v Eco režimu: až 3000 hodin (U300X/ U310W) a až 4000 hodin (U250X/ U260W).

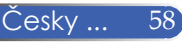

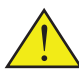

Varování: Pro snížení rizika poranění se nedotýkejte lampy ani žárovky, pokud spadnou. Žárovka se může rozbít a způsobit poranění.

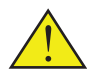

Nedotýkejte se skla, které kryje lampu samotnou. Zanechané otisky prstů mohou mít vliv na kvalitu obrazu.

### Postup výměny lampy:

- Vypněte napájení projektoru stisknutím tlačítka POWER OFF na dálkovém ovládání nebo tlačítkem () na ovládacím panelu projektoru.
- 2. Nechte projektor min. 1 hodinu vychladnout.
- 3. Odpojte napájecí kabel.
- 4. Pomocí šroubováku odstraňte šroub z krytu.
- 5. Sejměte kryt.
- Odstraňte 3 šrouby z modulu lampy ② a vytáhněte rukojeť lampy. ③
- 7. Vytáhněte modul lampy ven.
- Nainstalujte nový modul lampy převrácením předchozích kroků. Ujistěte se, že šrouby na modulu lampy a krytu jsou dobře utaženy.
- Po výměně lampy projektor zapněte, stiskněte tlačítko Menu, v menu zvolte -> MOŽNOSTI | Nastavení lampy/filtru -> Vynulovat počítadlo lampy. Více na str. 49.

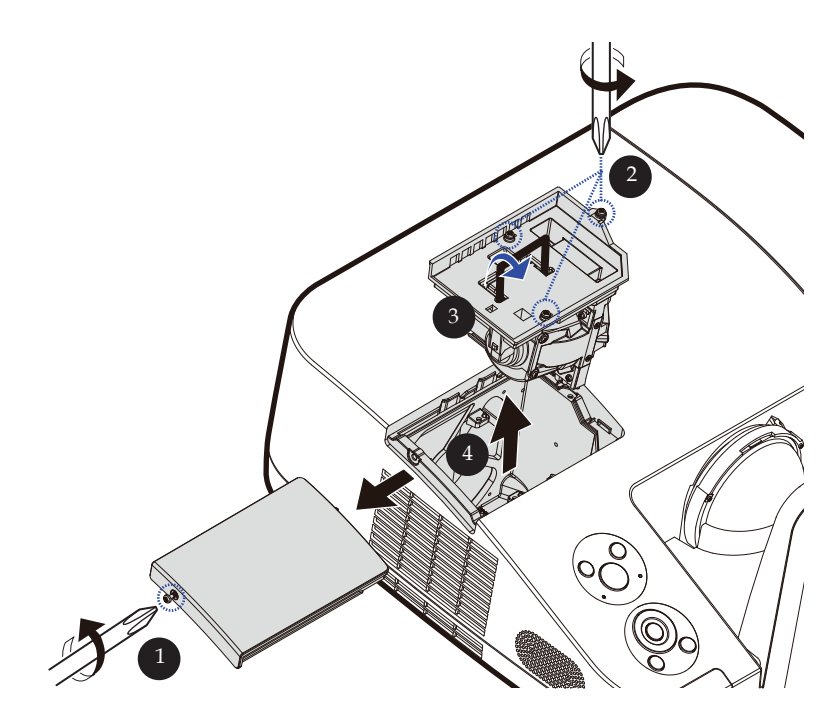

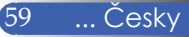

# Čištění asférického zrcadla a objektivu

Pokud jsou asférické zrcadlo nebo objektiv zaprášené nebo špinavé, vyčistěte je podle následujícího postupu:

- 1. Vypněte projektor a nechte jej chvíli vychladnout.
- 2. Odpojte napájecí kabel ze zásuvky.
- Odfoukněte prach ventilátorem pro kamery a podobné zařízení, který můžete zakoupit ve specializovaných obchodech. Zrcadlo nebo objektiv jemně otřete pomocí čistícího hadříku.

## \rm POZOR:

- Neotírejte zrcadlo pokud je na něm prach. Prach nejdříve odfoukněte pomocí ventilátoru.
- Zrcadlo a objektiv otírejte vždy čistícím hadříkem.
- Při otírání zrcadla a objektivu na ně netlačte, mohli byste poškodit jejich povrch.
- Při poškrábání zrcadla či objektivu bude ovlivněn optický výkon.
- K čištění hadříku nepoužívejte tekuté čistící prostředky a chemické látky, mohly by kontaminovat hadřík a poškodit pak zrcadlo či objektiv.

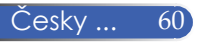

# Specifikace

| Optická část                           | U300X                                     | U250X                             | U310W                                          | U260W                             |
|----------------------------------------|-------------------------------------------|-----------------------------------|------------------------------------------------|-----------------------------------|
| Projekční systém                       | Single DLP® chip (0.55", poměr stran 4:3) |                                   | Single DLP® chip (0.65", poměr stran<br>16:10) |                                   |
| Rozlišení *1                           | 1024 × 768 pixelů (XC                     | GA)                               | 1280 × 800 pixelů (W                           | XGA)                              |
| Objektiv                               | Manuální ostření                          |                                   |                                                |                                   |
|                                        | F2.71                                     |                                   |                                                |                                   |
| Lampa                                  | 280W AC<br>(245W v ECO<br>režimu)         | 230W AC<br>(190W v ECO<br>režimu) | 280W AC<br>(245W v ECO<br>režimu)              | 230W AC<br>(190W v ECO<br>režimu) |
| Světelný výkon *2 *3                   | 3000 lumenů                               | 2500 lumenů                       | 3100 lumenů                                    | 2600 lumenů                       |
|                                        | Cca. 80% v ECO reži                       | mu                                |                                                |                                   |
| Kontrast <sup>*3</sup><br>(bílá:černá) | 2000:1                                    |                                   |                                                |                                   |
| Velikost obrazu<br>(úhlopříčně)        | 63 - 85 palců/ 1.6 - 2.16 m               |                                   | 77 - 100 palců/ 1.96 - 2.54 m                  |                                   |
| Projekční vzdálenost<br>(min max.)     | 5.1 - 12.3 palců / 0.13 - 0.31m           |                                   | 5.8 - 12.2 palců / 0.15                        | - 0.31 m                          |
| Projekční úhel                         | 55.3°                                     |                                   |                                                |                                   |

\*1 Efektivní pixely jsou více než 99.99%.

\*2 Tato hodnota udává svítivost v lumenech pokud je v projektoru nastaven [VYSOKÝ JAS]. Jestliže jsou vybrány jiné módy, svítivost může být nižší.

\*3 V souladu s normou ISO21118-2005

| Elektrická část         | U300X                                                                                                    | U250X                                       | U310W                                           | U260W                        |  |
|-------------------------|----------------------------------------------------------------------------------------------------|---------------------------------------------|-------------------------------------------------|------------------------------|--|
| Vstupy                  | 2 x RGB/Component<br>(DIN 4P), 1 x Video (l                                                                                                    | (D-Sub 15P), 1 x HDN<br>RCA), 1 x (L/R) RCA | /II (19P) HDCP suppor<br>Audio, 2 x Stereo Mini | ted *4, 1 x S-Video<br>Audio |  |
| Výstupy                 | 1 x RGB (D-Sub 15P),                                                                                                    | 1 x Stereo Mini Audic                       | )                                               |                              |  |
| PC Control              | 1 x PC Control Port (l                                                                                                    | D-Sub 9P)                                   |                                                 |                              |  |
| W- LAN Port             | 1 x RJ-45 (10/100 BAS                                                                                                    | 1 x RJ-45 (10/100 BASE-T)                   |                                                 |                              |  |
| Servissní Port          | 1 x mini USB (pouze pro servisní účely)                                                                                                    |                                             |                                                 |                              |  |
| Barevné podání          | 16.7 million colors simultaneously, Full color                                                                                                    |                                             |                                                 |                              |  |
| Kompatibilní signály *5 | Analog: VGA/SVGA/XGA/XGA+/WXGA/Quad-VGA/WXGA+/SXGA/SXGA+/<br>WXGA+/WXGA++/UXGA<br>480i/480p/576i/576p/720p/1080i/1080p<br>HDMI: VGA/SVGA/XGA/WXGA/Quad-VGA/SXGA/SXGA+/WXGA+/<br>WXGA++/<br>480p/576p/720p/1080i/1080p |                                             |                                                 |                              |  |
| Šířka pásma             | RGB: 80 MHz (Max.)                                                                                                    |                                             |                                                 |                              |  |
| Horizontální rozlišení  | 540 TV řádků: NTSC/NTSC4.43/PAL/PAL-M/PAL-N/PAL60<br>300 TV řádků: SECAM                                                                                                    |                                             |                                                 |                              |  |

| Elektrická část       | U300X                                         | U250X                                                                                  | U310W                               | U260W                               |  |
|-----------------------|-----------------------------------------------|----------------------------------------------------------------------------------------|-------------------------------------|-------------------------------------|--|
| Snímková frekvence    | Horizontálně: 31.35 k<br>Vertikálně: 56 Hz až | Horizontálně: 31.35 kHz až 91.1 kHz<br>Vertikálně: 56 Hz až 120 Hz (HDMI: 50 až 85 Hz) |                                     |                                     |  |
| Sync Compatibility    | Separate Sync                                 |                                                                                        |                                     |                                     |  |
| Vestavěný reproduktor | 10W (mono)                                    |                                                                                        |                                     |                                     |  |
| Napětí                | 100 - 240V AC, 50/60 Hz                       |                                                                                        |                                     |                                     |  |
| Vstupní proud         | 100 – 240V AC,<br>50-60Hz, 3.5-1.5A           | 100 – 240V AC,<br>50-60Hz, 3.0-1.3A                                                    | 100 – 240V AC,<br>50-60Hz, 3.5-1.5A | 100 - 240V AC,<br>50-60Hz, 3.0-1.3A |  |
| Příkon                |                                               |                                                                                        |                                     |                                     |  |
| ECO režim vypnutý     | 315W+/-10%<br>@110Vac                         | 245W+/-10%<br>@110Vac                                                                  | 315W+/-10%<br>@110Vac               | 245W+/-10%<br>@110Vac               |  |
| ECO režim zapnutý     | 360W+/-10%<br>@110Vac                         | 300W+/-10%<br>@110Vac                                                                  | 360W+/-10%<br>@110Vac               | 300W+/-10%<br>@110Vac               |  |
| Stdby (Normální)      | 3 W                                           |                                                                                        |                                     |                                     |  |
| Stdby (Power-saving)  | 0.5 W                                         |                                                                                        |                                     |                                     |  |

\*4 HDMI® (Deep Color, Lip Sync) s HDCP

Co je HDCP/HDCP technologie?

HDCP je akronymem pro High-bandwith Digital Content Protection. Je to systém, který má zabránit neoprávněnému kopírování videoobsahů posílaných přes Digital Visual Interface (DVI). Nelze-li promítnout video přes vstup DVI, neznamená to, že projektor nefunguje. Implementací HDCP mohou nastat případy, kdy je určitý obsah chráněn HDCP a nelze jej rozhodnutím či záměrem komunity HDCP zobrazit (Digital Content Protection, LLC).

\*5 Obraz s vyšším či nižším rozlišením než je fyzické rozlišení projektoru (U300X/U250X: 1024 × 768 a U310W/ U260W: 1280 × 800) se zobrazí pomocí technologie přepočtu.

| Mechanická část     | U300X                                                                                  | U250X                                            | U310W                         | U260W    |  |
|---------------------|----------------------------------------------------------------------------------------|--------------------------------------------------|-------------------------------|----------|--|
| Instalace/Orientace | stolní/přední, stolní,                                                                 | / zadní, stropní/ předni                         | í, stropní/zadní              |          |  |
| Rozměry             | 12.9" (W) × 5.5" (H) × (bez výčnělků)                                                  | × 15.5″ (D) /327 mm (V                           | W) × 138 mm (H) × 393         | 5 mm (D) |  |
|                     | 16.8" (W) × 7.9" (H) × (s krytem konektorů                                             | × 16.0″ (D) /427 mm (V<br>a nastavitelným kolečl | N) × 200 mm (H) × 406<br>kem) | 5 mm (D) |  |
| Hmotnost            | 14.3 lbs/6.5 kg                                                                        |                                                  |                               |          |  |
| Podmínky prostředí  | Provozní teploty : 41                                                                  | Provozní teploty : 41° až 104°F (5° až 40°C),    |                               |          |  |
|                     | (při teplotách 95°F - 104°F/35°C - 40°C se projektor automaticky přepne do ECO režimu) |                                                  |                               |          |  |
|                     | vlhkost 20% až 80% (nekondenzující)                                                    |                                                  |                               |          |  |
|                     | Teplota skladování : 14° až 122°F (-10° až 50°C),                                      |                                                  |                               |          |  |
|                     | vlhkost 20% až 80% (nekondenzující)                                                    |                                                  |                               |          |  |
| Směrnice            | UL/C-UL Approved (UL 60950-1, CSA 60950-1)                                             |                                                  |                               |          |  |
|                     | Meets DOC Canada                                                                       | Class B requirements                             |                               |          |  |
|                     | Meets FCC Class B re                                                                   | equirements                                      |                               |          |  |
|                     | Meets AS/NZS CISP                                                                      | R.22 Class B                                     |                               |          |  |
|                     | Meets EMC Directive (EN55022, EN55024, EN61000-3-2, EN61000-3-3)                       |                                                  |                               |          |  |
|                     | Meets Low Voltage Directive (EN60950-1, TÜV GS Approved)                               |                                                  |                               |          |  |
|                     |                                                                                        |                                                  |                               |          |  |
|                     |                                                                                        |                                                  |                               |          |  |
| sky 62              |                                                                                        |                                                  |                               |          |  |

# Kompatibilní režimy > Analog RGB

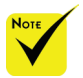

- \* (\*1)Nativní rozlišení XGA modelu (U300X/ U250X).
- (\*2)Nativní rozlišení WXGA modelu (U310W/ U260W).
- (\*3) Projektor nemusí tyto signály zobrazit správně i když je v menu v [Poměr stran] vybráno [AUTO].
   Výchozí nastavení pro [Poměr stran] je [AUTO]. k zobrazení těchto signálů zvolte [Poměr stran] [16:9].

| Signál   | Rozlišení                | Poměr stran | Obnovovací<br>frekvence<br>(Hz) |
|----------|--------------------------|-------------|---------------------------------|
| VGA      | 640x480                  | 4:3         | 60/72/75/85                     |
| SVGA     | 800x600                  | 4:3         | 56/60/72/75/85                  |
| XGA      | 1024x768 <sup>(*1)</sup> | 4:3         | 60/70/75/85                     |
| XGA+     | 1152x864                 | 4:3         | 60/75/85                        |
|          | 1280x768 <sup>(*2)</sup> | 15:9        | 60                              |
| WXGA     | 1280x800 <sup>(*2)</sup> | 16:10       | 60                              |
|          | 1360x768 <sup>(*3)</sup> | 16:9        | 60                              |
| Quad-VGA | 1280x960                 | 4:3         | 60                              |
| SXGA     | 1280x1024                | 5:4         | 60                              |
| SXGA+    | 1400x1050                | 4:3         | 60                              |
| WXGA+    | 1440x900                 | 16:10       | 60                              |
| WXGA++   | 1600x900 <sup>(*3)</sup> | 16:9        | 60                              |
| UXGA     | 1600x1200                | 4:3         | 60                              |
| HD       | 1280x720                 | 16:9        | 60                              |
| MAC 13"  | 640x480                  | 4:3         | 67                              |
| MAC 16"  | 832x624                  | 4:3         | 75                              |
| MAC 19"  | 1024x768                 | 4:3         | 75                              |
| MAC 21"  | 1152x870                 | 4:3         | 75                              |

# HDMI

| Signál      | Rozlišení                | Poměr stran | Obnovovací<br>frekvence<br>(Hz) |
|-------------|--------------------------|-------------|---------------------------------|
| VGA         | 640x480                  | 4:3         | 60                              |
| SVGA        | 800x600                  | 4:3         | 60                              |
| XGA         | 1024x768 <sup>(*1)</sup> | 4:3         | 60                              |
|             | 1280x768 <sup>(*2)</sup> | 15:9        | 60                              |
| WXGA        | 1280x800 <sup>(*2)</sup> | 16:10       | 60                              |
|             | 1360x768 <sup>(*3)</sup> | 16:9        | 60                              |
| Quad-VGA    | 1280x960                 | 4:3         | 60                              |
| SXGA        | 1280x1024                | 5:4         | 60                              |
| SXGA+       | 1400x1050                | 4:3         | 60                              |
| WXGA+       | 1440x900                 | 16:10       | 60                              |
| WXGA++      | 1600x900 <sup>(*3)</sup> | 16:9        | 60                              |
| HDTV        | 1920x1080                | 16:9        | 50/60                           |
| HDTV(1080i) | 1920x1080                | 16:9        | 50/60                           |
| HDTV(720p)  | 1280x720                 | 16:9        | 50/60                           |
| SDTV(480p)  | 720x480                  | 4:3/16:9    | 60                              |
| SDTV(576p)  | 720x576                  | 4:3/16:9    | 50                              |

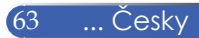

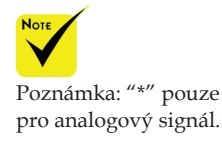

# Komponentní

| Signál      | Rozlišení | Poměr stran | Obnovovací<br>frekvence<br>(Hz) |
|-------------|-----------|-------------|---------------------------------|
| HDTV(1080p) | 1920x1080 | 16:9        | 60                              |
| HDTV(1080i) | 1920x1080 | 16:9        | 50/60                           |
| HDTV(720p)  | 1280x720  | 16:9        | 50/60                           |
| SDTV(480p)  | 720x480   | 4:3/16:9    | 60                              |
| SDTV(576p)  | 720x576   | 4:3/16:9    | 50                              |
| SDTV(480i)  | 720x480   | 4:3/16:9    | 60                              |
| SDTV(576i)  | 720x576   | 4:3/16:9    | 50                              |

# Kompozitní Video / S-Video

| Signál | Poměr stran | Obnovovací<br>frekvence<br>(Hz) |
|--------|-------------|---------------------------------|
| NTSC   | 4:3         | 60                              |
| PAL    | 4:3         | 50                              |
| PAL60  | 4:3         | 60                              |
| SECAM  | 4:3         | 50                              |

#### TIP:

- Obraz s vyšším či nižším rozlišením než je fyzické rozlišení projektoru (U300X/U250X: 1024 x 768 / U310W/U260W: 1280 x 800) se zobrazí pomocí technologie přepočtu.
- Sync on Green a Composite sync signály nejsou podporovány.
- Jiné signály, než uvádí tabulka, nemusí být správně zobrazeny. Dojde-li k tomu, změňte opakovací frekvenci nebo rozlišení vašeho počítače.

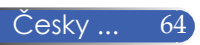

# Stropní instalace

- 1. Abyste zabránili poškození projektoru, použijte prosím k instalaci na strop stropní držák.
- Pokud si koupíte stropní držák od jiné společnosti, šrouby používané k montáži by měly splňovat následující požadavky.
  - ▶ Typ: M4
  - Maximální délka šroubu: 8mm
  - Minimální délka šroubu: 6mm

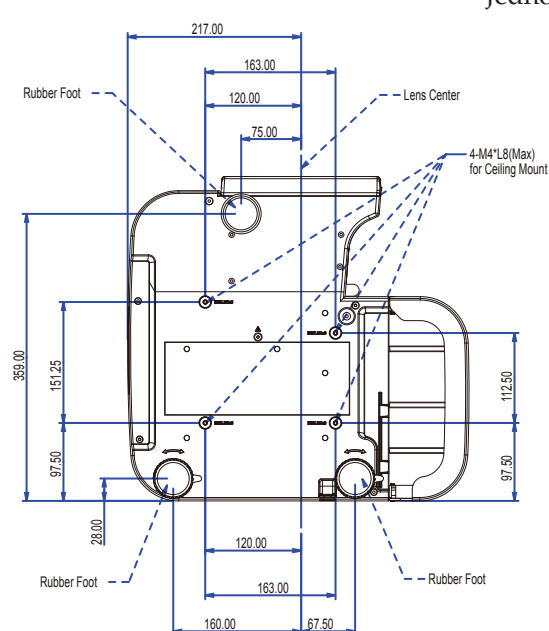

Jednotka: mm

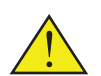

na záruku.

Νοτ

Vezměte prosím na vědomí, že škodami vzniklými nesprávnou instalací ztrácíte nárok

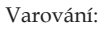

- Pokud si zakoupíte stropní držák od jiné společnosti, ujistěte se prosím zda je vzdálenost mezi spodním krytem projektoru a stropem alespoň 10 cm.
- Vyhněte se instalaci projektorů v blízkosti zdrojů tepla jako jsou klimatizační a topící jednotky, mohlo by dojít k přehřátí projektoru a tím k automatickému vypnutí.
- Stropní držák by měl být připevněn na kov, beton nebo dřevo.

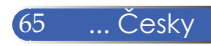
# Dodatek

## Rozměry

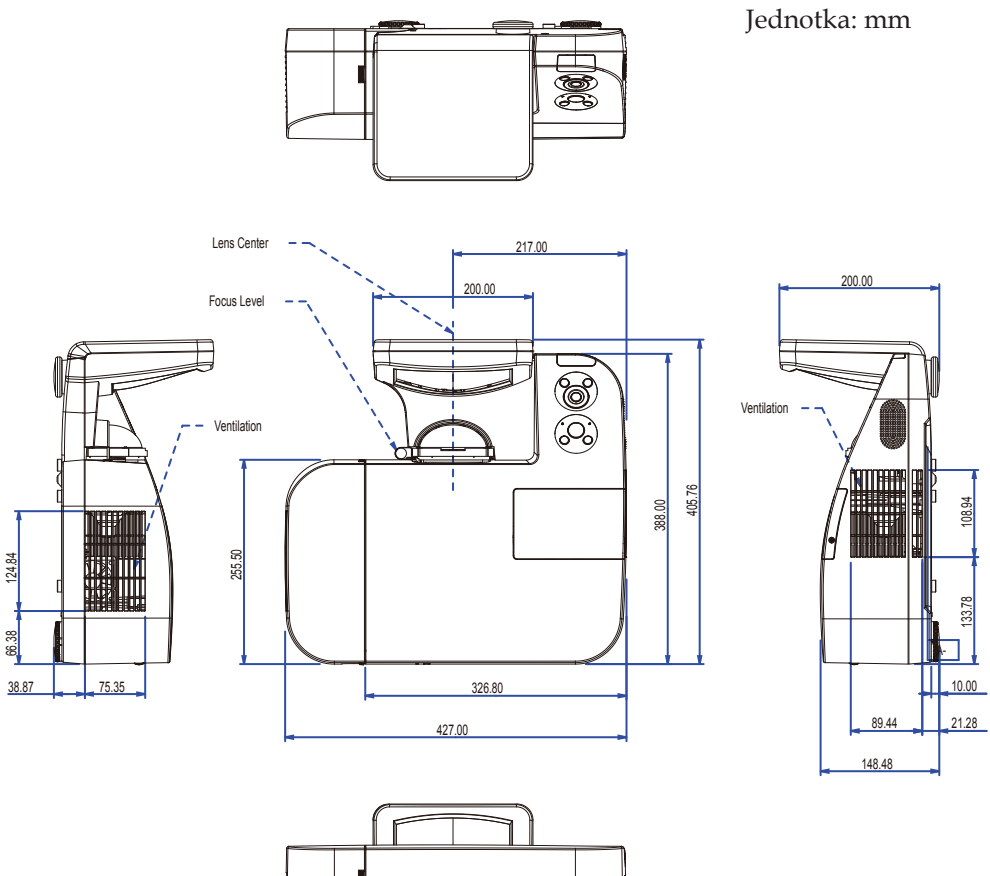

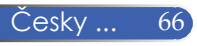

# Dodatek

## Osazení pinů konektoru D-Sub COMPUTER

### Konektor Mini D-Sub 15 Pin

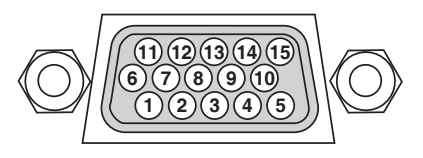

Úroveň signálu Video signál : 0.7Vp-p (Analog) Sync signál : úroveň TTL

| Pin No. | RGB signál (Analog)               | YCbCr signál |
|---------|-----------------------------------|--------------|
| 1       | Red                               | Cr           |
| 2       | Green                             | Y            |
| 3       | Blue                              | Cb           |
| 4       | Ground                            |              |
| 5       | Ground                            |              |
| 6       | Red Ground                        | Cr Ground    |
| 7       | Green Gro                         | Y Ground     |
| 8       | Blue Ground                       | Cb Ground    |
| 9       | No Connection                     |              |
| 10      | Sync Signal Ground                |              |
| 11      | No Connection                     |              |
| 12      | Bi-directional DATA (SDA)         |              |
| 13      | Horizontal Sync or Composite Sync |              |
| 14      | Vertical Sync                     |              |
| 15      | Data Clock                        |              |

COMPUTER 1 IN POZNÁMKA: Pin 12 a 15 jsou potřebné pro DDC/CI.

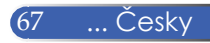

## Dodatek

## Kódy PC Control a kabelová spojení

#### Kódy PC Control

| Function                                                                                  | Code Data |     |     |     |     |     |     |     |
|-------------------------------------------------------------------------------------------|-----------|-----|-----|-----|-----|-----|-----|-----|
| POWER ON                                                                                  | 02H       | 00H | 00H | 00H | 00H | 02H |     |     |
| POWER OFF                                                                                 | 02H       | 01H | 00H | 00H | 00H | 03H |     |     |
| INPUT SELECT COMPUTER 1                                                                   | 02H       | 03H | 00H | 00H | 02H | 01H | 01H | 09H |
| INPUT SELECT COMPUTER 2                                                                   | 02H       | 03H | 00H | 00H | 02H | 01H | 02H | 0AH |
| INPUT SELECT HDMI                                                                         | 02H       | 03H | 00H | 00H | 02H | 01H | 1AH | 22H |
| INPUT SELECT VIDEO                                                                        | 02H       | 03H | 00H | 00H | 02H | 01H | 06H | 0EH |
| INPUT SELECT S-VIDEO                                                                      | 02H       | 03H | 00H | 00H | 02H | 01H | 0BH | 13H |
| PICTURE MUTE ON                                                                           | 02H       | 10H | 00H | 00H | 00H | 12H |     |     |
| PICTURE MUTE OFF                                                                          | 02H       | 11H | 00H | 00H | 00H | 13H |     |     |
| SOUND MUTE ON                                                                             | 02H       | 12H | 00H | 00H | 00H | 14H |     |     |
| SOUND MUTE OFF                                                                            | 02H       | 13H | 00H | 00H | 00H | 15H |     |     |
| POZNÁMKA: Pro kompletní seznam ovládacích kódů kontaktujte svého prodejce projektorů NEC. |           |     |     |     |     |     |     |     |

Kabelové spojení

#### Komunikační protokol

| Rychlost (Baud rate)  | 38400 bps   |  |  |  |  |
|-----------------------|-------------|--|--|--|--|
| Datová délka          | 8 bits      |  |  |  |  |
| Parita                | No parity   |  |  |  |  |
| Stop bit              | One bit     |  |  |  |  |
| X zap./vyp.           | None        |  |  |  |  |
| Komunikační procedura | Full duplex |  |  |  |  |

### PC Control Connector (D-SUB 9P)

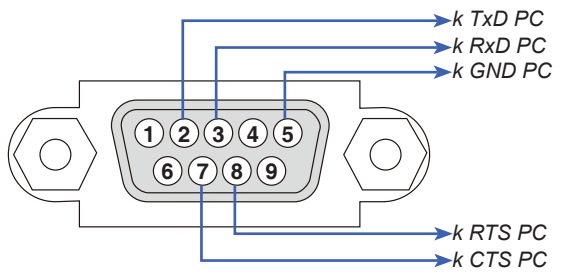

POZNÁMKA 1: Piny 1, 4, 6 a 9 se nepoužívají.

POZNÁMKA 2: Jumper "Request to Send" a "Clear to Send" spolu na obou koncích kabelu pro zjednodušení spojení.

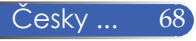

# NEC

© NEC Display Solutions, Ltd. 2010

7N951531